# Module 02 Perform Word Processing

## Aim:

මෙම පාඩම මඟින් ඔබට Microsoft Word 2007 භාවිතයෙන් ඔබට Word Peocessing සිදු කරන ආකාරය පිළිබඳව මූලික අවබෝධයක් ලබා දීමට අපේක්ෂා කෙරේ

# **Objectives:**

මෙම පාඩම අධායනයෙන් පසුව ඔබට පහත හැකියාවන් ලැබෙනු ඇත.

- Create different types of documents using templates (ආකෘති භාවිතයෙන් ලේඛන සැකසීම)
- Create tables (වගු සැකසීම)
- Add objects and special formatting
- Format paragraph/document (ජේද සහ ලිපි අවශා පරිදි Format කිරීම)
- Create links (Links සැකසීම)
- Create mail merge (Mail merge සැකසීම)
- Find & replace text
- Draw graphics/auto text
- Create Table of Content(Index)
- Print a word document/envelops/labels

# 1.1 හැදින්වීම

පරිගණකය භාවිතයට පැමිණි මුල් අවදියේ සිටම පරිගණකය භාවිතා කිරීමෙන් ඉතා සාර්ථකව සිදු කළ කටයුත්තකි ලිපි සැකසීම (word processing). පරිගණකය භාවිතයට පැමිණීමත් සමගම එතෙක් පැවති ලිපි සකසන යන්තු (Type Writers) භාවිතයෙන් ඈත් වූ අතර ඒ වෙනුවට පහසුවෙන් ලිපි සැකසිය හැකි නොයෙක් පරිගණක මෘදුකාංග බිහි විය. මේ වන විට මූලාමය අවශාතා මත නිපදවන මුදෘකාංග මෙන්ම නොමිලේ ලබා ගත හැකි මෘදුකාංග බොහෝ පුමාණයක් ලිපි සැකසීම සඳහා පවතී. ඒවා පිළිබදව කෙටි හැදින්වීමක් පහත දක්වා ඇත.

Microsoft Word මෙය මයිකොසොප්ට් ආයතනය මගින් නිපදවා ඇති මෘදුකාංගයකි. Microsoft Office මෘදුකාංගය තුළ අන්තර්ගතව ඇති මෙය ලොව බොහෝ දෙනෙක් තම ලිපි සැකසීම සදහා භාවිතා කරයි. මෙය මූලාමය අවශාතා සදහා නිපදවා ඇති අතර Microsoft Office මෘදුකාංගය සමගින් ලැබෙන මෙය මුදල් ගෙවා ලබා ගත යුතුය.

**Open Office** මෙය නොමිලේ ලබා ගත හැකි මෘදුකාංගයක් වන අතර Microsoft Office මෘදුකාංගයට සමාන්තරව එහි පවතින පහසුකම් සැපයිය හැකි වන ලෙසට නිපදවා ඇත. මෙම මෘදුකාංගය භාවිතයේ ඇති පුධාන වාසි කිහිපයකි. ඒවා නම් නොමිලේ ලබා ගත හැකි වීම, Windows සහ Linux යන ඕනෑම මෙහෙයුම් පද්ධතියක භාවිත කළ හැකි වීම පෙන්වා දිය හැකිය. ඔබට මෙම මෘදුකාංගය සහ ඒ පිළිබඳව අවශා විස්තර www.openoffice.org වෙබ් ලිපිනයෙන් ලබා ගත හැකිය.

Online Word Processors: වර්තමානය වන විට බොහෝ ජනප්රිය වී ඇති මාදුකාංග වර්ගයකි. මෙම මෘදුකාංගය ක්රියාත්මක කිරීමට අන්තර්ජාල සම්බන්ධය අවශා වේ. බොහෝ වෙබ් අඩවි වල අවශා ලිපි එහි සිටම නිර්මානය කර ගැනීම සඳහා මෙවැනි ලිපි සකසන භාවිත කරයි. තම පරිගණකය මත ස්ථාපිත කිරීමට (Install) අනවශා වීම මෙවැනි මෘදුකාංග වල දකිය හැකි පුධාන වාසියකි. Google docs යනු එලෙස අන්තර් ජාලය තුල Google සමාගම ලබාදෙන පහසුකමකි. මෙය ඔබට https://docs.google.com/ ලිපිනය මගින් ලබා ගත හැකිය.

වර්තමානයේදී ලිපි සැකසීම සදහා බහුලවම භාවිත කරනුයේ Microsoft Office මෘදුකාංගයයි. මේ නිසා අප මෙම පාඩමේදී Microsoft Office මෘදුකාංගයේ ඇති Microsoft Word භාවිත කර ලිපි සකස ආකාරය දීර්ඝ ලෙස සලකා බලමු. ඒ සදහා පළමුව Microsoft Word ලබා ගන්නා ආකාරය පිළිබදව සොයා බලමු. ඔබගේ පරිගණකයේ Microsoft Office මෘදුකාංගය ස්ථාපනය කර ඇත්නම් පහත පියවර අනුගමනය කරන්න.

- පරිගණකයෙහි Start Menu එකෙහි Microsoft Office වෙත යන්න
- එහි Microsoft Word මත click කරන්න

දන් ඔබට Microsoft Word අතුරු මුහුනතෙහි දක්නට ලැබේ. මෙම අතුරු මුහුනතෙහි පුධාන කොටස් පහත දක්වා ඇති අතර ඒවා හදුනා ගැනීම සදහා 2-1 රූපය භාවිත කරන්න.

Office button: Ms Word Window එකෙහි උඩින්ම දක්නට ලැබෙන button එක මේ නමින් හදුන්වනු ලැබේ. Office Button එක මත Click කිරීමෙන් Menu එකක් ලබා ගත හැකිය. උදාහරණයක් ලෙස ඔබට සකසන ලද ලිපියක් Save කර ගැනීමට හෝ පෙර සකසන ලද ලිපියක් නැවත Open කර ගැනීම අවශා tools වෙත යාමට අවශා Menu එක ලබා ගැනීමට මෙය භාවිත කරන්න.

Quick Access Toolbar: Office button එකට දකුණෙන් ඇති කුඩා කොටස මෙම නමින් හදුන්වනු ලැබේ. ඔබ බහුලවම භාවිතා කරන tools මෙම කොටස තුළට ඇතුලත් කර තබා ගත හැකිය ( අපට අවශා short cuts අලුතින් එක් කළ හැකිය). දැන් ඔබට එම tools ඉක්මනින් ලබා ගැනීමට මෙම කොටස භාවිතා කළ හැකිය. මෙය Word සමගින් වේගයෙන් වැඩ කිරීමේදී මෙ ඉතා වැදගත් මෙවලමකි.

Ribbon: Quick Access Toolbar එකට පහලින් ඇති menu එක හා එයට පහලින් ඇති සියලු tools අයත් වන්නේ Ribbon එකටයි. මෙම Ribbon එක භාවිතයෙන් ඔබට Word වල පහසුවෙන් අවශා කටයුතු කර ගත හැකිය

Text Area: Ribbon එකට පහලින් ඇති දත්ත ඇතුලත් කල හැකි කොටස (සුදු වර්ණයෙන් දිස්වන) Text Area එකයි ඔබට දත්ත ඇතුලත් කළ හැකි වන්නේ මෙම පුදේශයටයි.

Scroll bar: Text Area එකට දකුණෙන් ඇති මෙය භාවිතයෙන් ඔබට ඔබගේ ලිපියේ අවශා තැනකට පහසුවෙන් ගමන් කළ හැකිය.

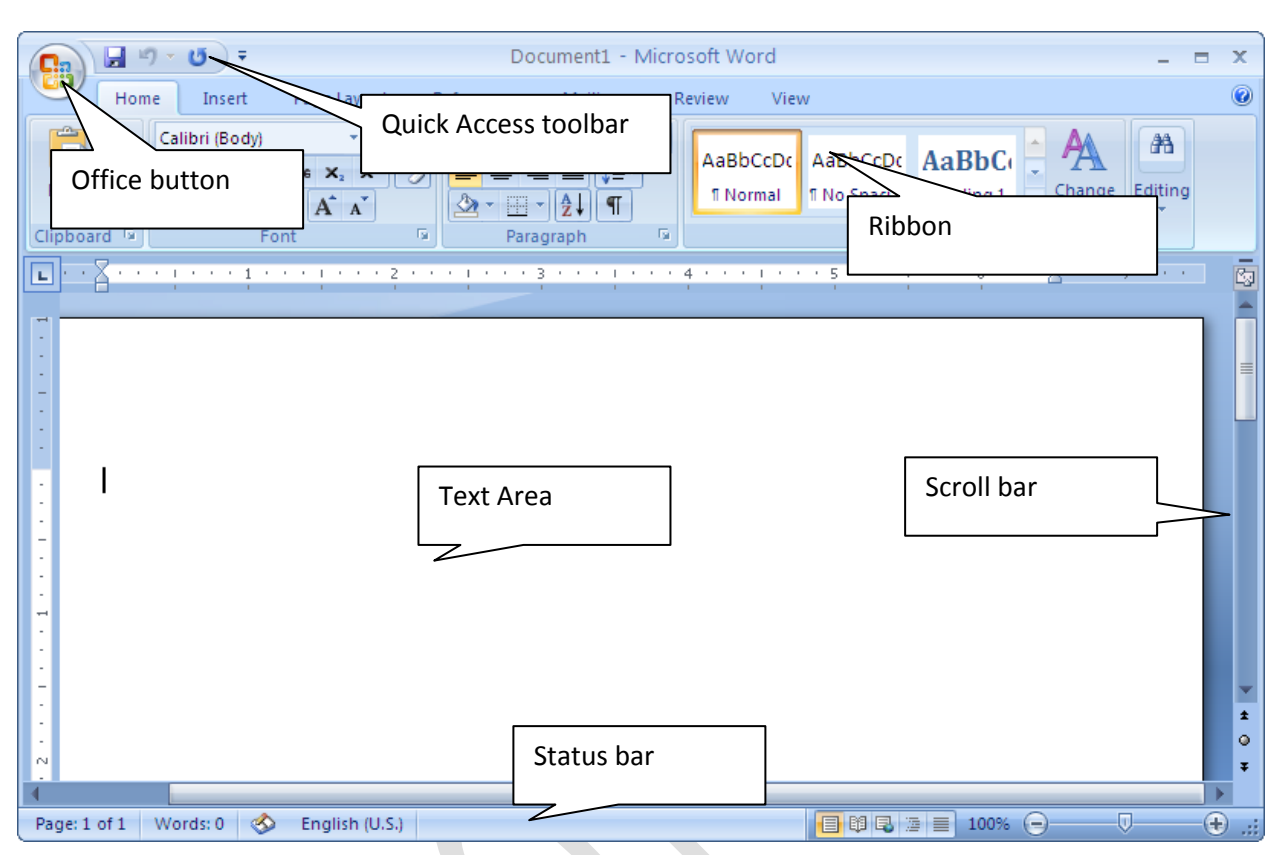

# Status bar: Text Area එකට යටින්ම ඇති කොටස Status bar නමින් හදුන්වයි.

Figure 2-1: Microsoft Word

දත් අප Microsoft Word භාවිතයෙන් ලිපි සකසන ආකාරය පිළිවලින් ඉගෙන ගනිමු.

# 1.2 Template භාවිතයෙන් අවශා පරිදි ලේඛන සැකසීම

Template එකක් යනු අවශාතාවය අනුව පෙර සකස් කරන ලද ලිපියක ආකෘතියකි. එය භාවිතයෙන් අවශා ලේඛන සැකසීම ඉතා පහසුය. ඔබට අවශය වන්නේ අවශා තැන් වල අවශා දත්ත ඇතුලත් කිරීම පමණි. උදාහරණයක් ලෙස ඔබට ලිපියක් ලිවීමට අවශා යැයි සිතමු එහි මූලික කොටස් වන යවන්නාගේ ලිපිනය මාතෘකාව ආදී කෙටෙස් පෙර සකස් කර ඇති අතර ඔබට අවශා වන්නේ එම කොටස් වලට අවශා පරිදි දත්ත ඇතුලත් කිරීමයි. දැන් අප Microsoft Word හි Template එකක් භාවිතයෙන් ලිපියක් සකසන ආකාර සලකා බලමු. මේ සඳහා ඔබ පළමුව Microsoft Office button එක Click කර ලැබෙන Menu එකෙහි New වෙත යන්න. එවිට "New Document Window" එක දර්ශනය වේ 2-2 රූපය බලන්න.

| 🔒 🖓 - U | ) Ŧ              |
|---------|------------------|
| New     | Recent Documents |
| - Idem  | 1 Chapter 1      |

Figure 2: New Document Menu

එහි වම්පස ඇති Template කොටසෙහි "Install template" වෙත යන්න එය භාවිතයෙන් අවශා Template එක තෝරා ගන්න. අනතුරුව දකුණුපස කෙලවර ඇති Create button එක Click කරන්න ලැබෙන ලිපියේ අවශා පරිදි දත්ත ඇතුලත් කිරීමෙන් පහසුවෙන් හා ඉකත්මනින් ලිපිය ලියා අවසන් කල හැකිය.

Template එකක් භාවිතයෙන් ලිපියක් සකස් කිරීමේදී පහත කරුණු පිළිබදවද සැලකිලිමත් වීම අතාාවශා වේ. එනම් Template එකකදී ලිපිය Format කිරීමක් අවශා නොවන අකර ලබා දී ඇති Format එක භාවිතා කිරීම පමණක් පුමාණවත්ය. මෙයට අමතරව ඔබ සකස් කරන ලද ලිපියේ වාකරණ දෝශ (Spelling and Grammar Errors) ඉවත් කිරීම අනිවාර්යායෙන්ම කළ යුතුය. ඒවා සිදු කරන ආකාරය පසුව විස්තර කර ඇත.

එසේම ඔබට අන්තර්ජාල පහසුකම් පවතී නම් "Microsoft Office Online" වෙත ගොස් වෙනත් Template බොහෝ ගණනක් ලබා ගත හැකිය.

| emplates 🔺              | 📀 🌖 🛛 Search Mi               | crosoft Office Online for a template | > | Equity Letter                          |
|-------------------------|-------------------------------|--------------------------------------|---|----------------------------------------|
| lank and recent         | The state of The state of the |                                      |   |                                        |
| Installed Templates     | Installed Templat             | es                                   |   |                                        |
| My templates            |                               | FAX                                  | - |                                        |
| New from existing       |                               |                                      |   |                                        |
| Microsoft Office Online |                               | 0-0-0-0-0-                           |   |                                        |
| Featured                |                               |                                      |   |                                        |
| Access databases        |                               |                                      |   |                                        |
| Agendas                 | New Blog Post                 | Equity Fax                           |   | MODORECONDOREM<br>MODORECONDERVICES    |
| Books                   |                               |                                      |   |                                        |
| Brochures and booklets  |                               |                                      |   |                                        |
| Budgets                 | 1 E                           | FAX                                  |   |                                        |
| Business cards          |                               |                                      |   | 30000000000000000000000000000000000000 |
| Calendars               |                               |                                      |   | 30000000000000W                        |
| Cards                   | -                             |                                      |   | 80000000000000000000000000000000000000 |
| Certificates            | •<br>Equity Letter            | Equity Merge Fax                     |   |                                        |
| Charts and diagrams     | copily celler                 | equily merger by                     |   |                                        |
| Contracts               |                               |                                      |   |                                        |
| Envelopes               | =-                            |                                      |   |                                        |
| Faxes                   |                               |                                      |   |                                        |
| Flyers                  |                               |                                      |   |                                        |
| Forms                   | =                             |                                      |   |                                        |
|                         |                               |                                      | ~ | Create new: 💿 Document 🔘 Template      |

Figure 2-3: Other templates

උදාහරණයක් ලෙස ඔබට book marks එකක් සකස් කර ගැනීමට අවශා නම් Microsoft Office Online වෙත ගොස් Book වලට ගොස් Book marks and book plates වලට ගොස් අවශා template එක තෝරා download button එක Click කිරීමෙන් එම template එක ලබා ගත හැකිය.

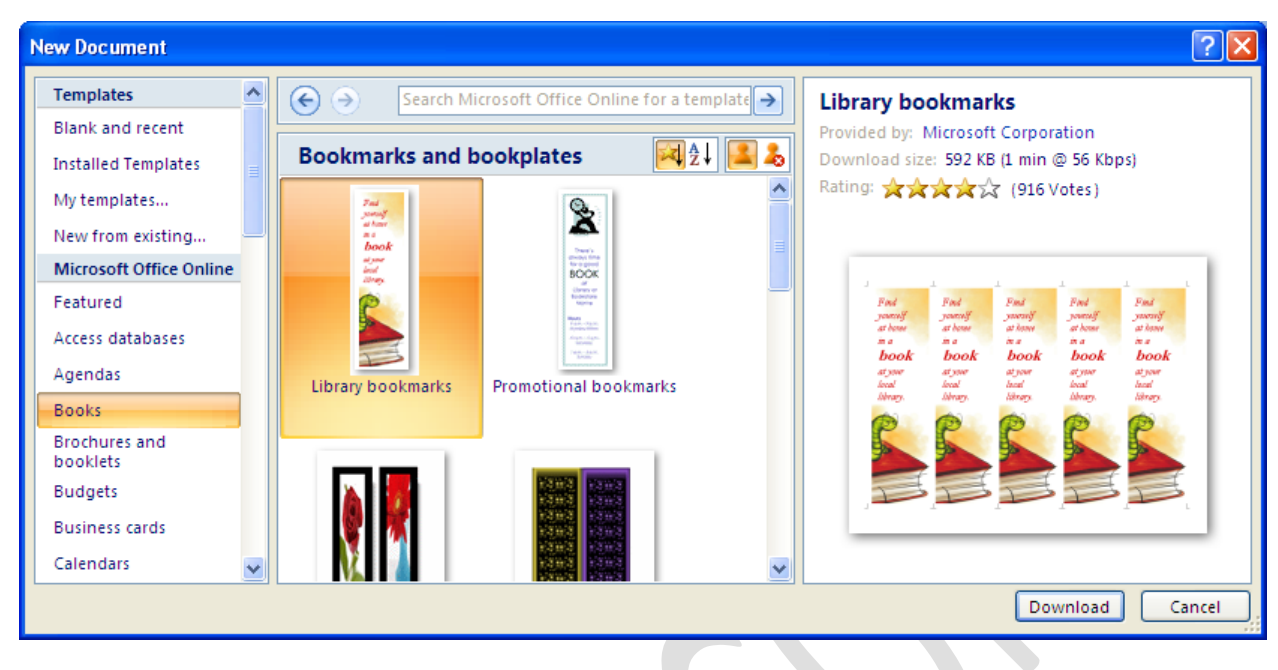

Figure 4: Install Online Templates

### උදාහරණය 01

උදාහරණයක් ලෙස අප template එකක් භාවිතයෙන් FAX එකක් සකස් කරන ආකාරය සලකා බලමු. මෙහිදී පළමුව template එකට ගොස් "Install template" වලට යන්න. එහි Equity Fax තෝරා ගන්න. අනතුරුව create button එක Click කිරීමෙන් එම template එක ලබා ගත හැකිය.

| Templates 🔨               | 📀 🌖 🛛 Search Micr  | osoft Office Online for a tem | plate 🔿 🛛 | Equity Fax                                                                                                    |   |
|---------------------------|--------------------|-------------------------------|-----------|----------------------------------------------------------------------------------------------------|---|
| Blank and recent          |                    |                               |           |                                                                                                    |   |
| Installed Templates       | Installed Template | S                             |           |                                                                                                    |   |
| My templates              |                    |                               | <u>^</u>  | FAX                                                                                                    |   |
| New from existing         |                    | FAX                           |           | 1001 1000000000 10000 1000000000000000                                                                                                    | - |
| Microsoft Office Online   |                    | 0-0-0-0-0                     |           | International         International           International         International           International         International           International         International           International         International | : |
| Featured                  |                    |                               |           |                                                                                                    | - |
| Access databases          |                    |                               |           |                                                                                                    | - |
| Agendas                   | New Blog Post      | Equity Eav                    |           |                                                                                                    |   |
| Books                     | New blog Post      | Equity Fax                    |           |                                                                                                    |   |
| Brochures and<br>booklets |                    |                               |           |                                                                                                    |   |
| Budgets                   |                    | FAX                           |           |                                                                                                    |   |
| Business cards            |                    |                               |           |                                                                                                    |   |
| Calendars 🗸               |                    |                               | v (       | Greate new: 💿 Document 🔘 Template                                                                                                    | 1 |

දත් ලැබෙත ලිපියේ (Template එකෙහි ) අවශා ස්ථාත වල Type කිරීමෙත් පමණක් අවශා ලිපිය නිවැරදිව ලබා ගත හැකිය. මෙහි ඇති පුධානම වාසිය නම් අපට ලිපිය නැවත Format කරීමට අවශා තොවීමයි. මේ නිසා එකම ආකාරයේ ලියිපයක් සෑම විටම ලබා ගත හැකි අතර Format කරීමට වැයවන කාලය ඉතිරීවේ.

| F/        | λ                           | මෙවැනි ස්ථ<br>කෙලින්ම දස<br>හැකිය Forn<br>අවශා නොග | ාන වලට<br>ත්ත ඇතුලත්<br>nat කිරීමක්<br>වේ | කල             |                |
|-----------|-----------------------------|----------------------------------------------------|-------------------------------------------|----------------|----------------|
| To:       | [Type the recipient name]   |                                                    | From:                                     | BUDPC          |                |
| Fax:      | [Type the recipient fax nur | mber]                                              | Pages:                                    | [Type number   | r of pages]    |
| Phone:    | [Type the recipient phone   | number]                                            | Date:                                     | [Pick the date | ]              |
| Re:       | [Type text]                 |                                                    | CC:                                       | [Type text]    |                |
| Urgent    | For Review                  | Please Comme                                       | nt                                        | Please Reply   | Please Recycle |
| Comments: |                             |                                                    |                                           |                |                |

[Type comments]

ඇතැම් විට ඔබගේ අවශාතාවයට ගැලපෙත Template එකක් නොතිබිය හැකිය එවිට අපට අපගේ අවශා තාවය අනුව ලිපිය මුල සිටම සකස් කිරීමට සිදු වේ. ඒ සදහා "Blank and Recent" වෙත ගොස් "Blank document" තෝරා Create button එක Click කිරීමෙන් අලුත් ලිපියක් ලබා ගත හැකිය. එවිට එහි ඔබට අවශා ලිපියක් මුල සිට ආරම්භ කර සැකසිය හැකිය.

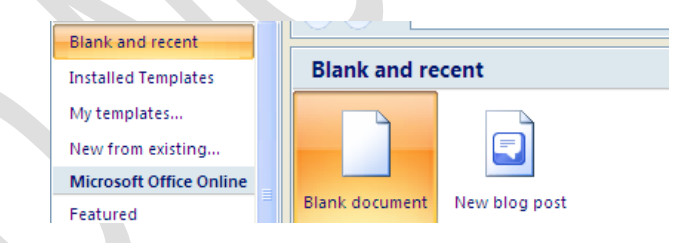

ලිපි භාවිතයේ දී අපට text formatting, paragraphs formatting සහ document formatting යන කටයුතු අවශා පිරිදි සිදු කිරීමට සිදුවේ. මේ නිසා අප දන් මුල සිට ඒ පිළිබදව සලකා බලමු.

# 1.3 Text Format කිරීම

ඔබ word document එක සකස් කරන විට ඇතුලත් කරන දත්ත අවශා ආකාරයට සකස් කිරීම Font වෙනස් කිරීම වර්ණය වෙනස් කරීම ආදී කටයුතු මෙහිදී සිදු කරනු ලැබේ. තෝරා ගන්නා ලද text එකක ඉහත ලෙසට අකුරු වර්ණය පුමාණය ආදිය වෙනස් කිරීම text formatting නම් වේ. text එකක් formatting වෙනස් කරන ආකාරය දන් සොයා බලමු. මේ සදහා home tab එකෙහි ඇති font group එකෙහි ඇති tools භාවිත කල හැකිය. භාවිතය අනුව සැලකීමේදී බහුලවම සිදු කරන කටයුතු කිහිපයක් පහත දක්වා ඇත.

- අකුරු වල Font(ස්වරූපය) එක වෙනස් කිරීම
- අකුරු වල පුමාණය වෙනස් කිරීම
- අකුරු වල වර්ණය වෙනස් කිරීම හා
- අකුරු Bold. Italic or underline කිරීම පෙන්වා දිය හැකිය

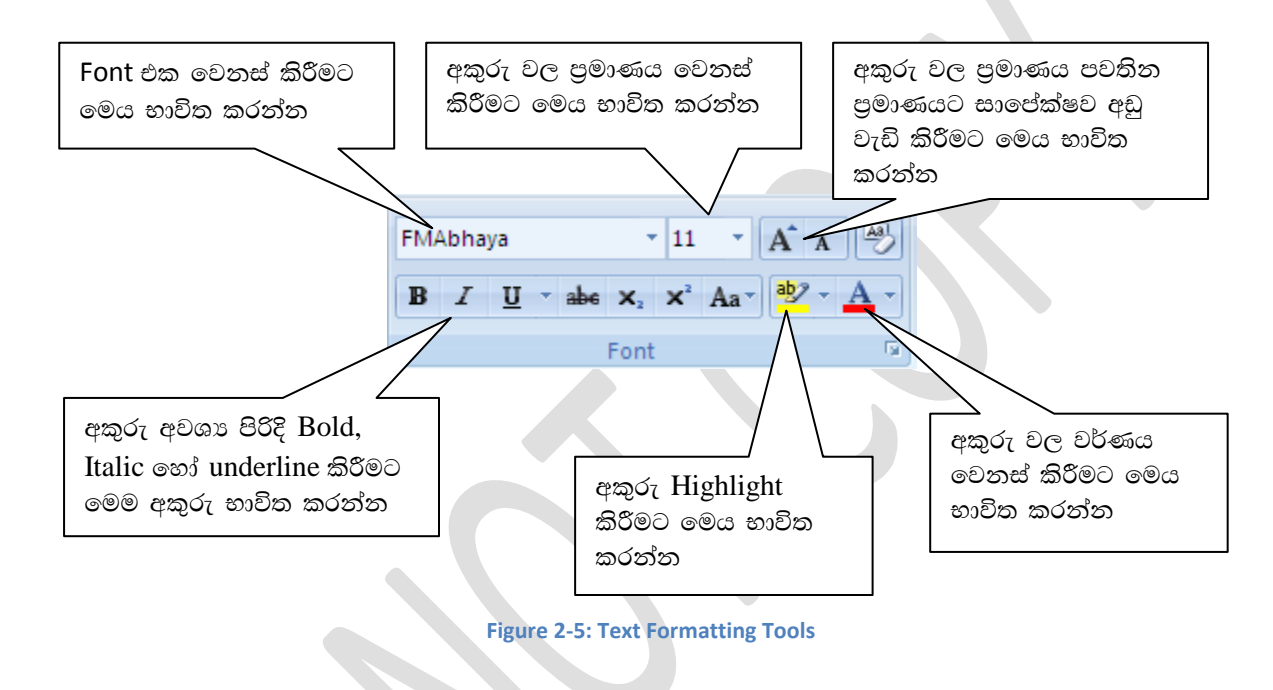

#### අභාහාසය 02

අලුත් ලිපියක් (Blank Document) ලබා ගෙන එයට පහත දී ඇති text ඇතුලත් කරන්න

Carbon dioxide (chemical formula  $CO_2$ ) is a naturally occurring chemical compound composed of two oxygen atoms covalently bonded to a single carbon atom.

දැන් ඉහත ජේදය පහත ආකාරයට සකස් කරන්න

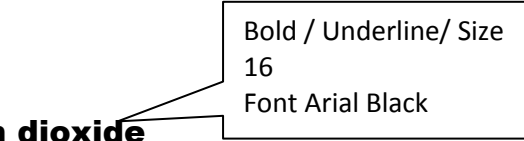

# Carbon dioxide

*Carbon dioxide* (chemical formula  $CO_2$ ) is a naturally occurring chemical compound composed of two xygen atoms covalently bonded to a single carbon atom.

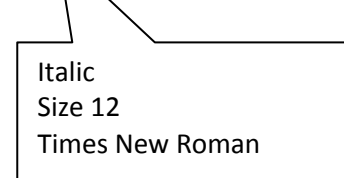

දත් අප paragraph එකක් අවශා පරිදි format කරන ආකාරය සලකා ලබමු

# 1.4 Paragraph format කිරීම

ඔබ සකසන ලද ලේඛන වල ජේද අවශා පරිදි සකස් කිරීම ඉතා වැදගත්ය. මේ නිසා අප පළමුව ජේදයක් සකස් කිරීමට MS Word වල ඇති පහසුකම් මෙනවාදයි සොයා බලමු. මේ සදහා home tab එකෙහි ඇති paragraph group එකෙහි ඇති tools භාවිත කල හැකිය. භාවිතය අනුව සැලකීමේදී බහුලවම සිදු කරන කටයුතු කිහිපයක් පහත දක්වා ඇත.

- ජේදයක් අවශා පරිදි Align කිරීම (ස්ථානගත කිරීම)
- list එකක් අවශා පරිදි සකස් කර ගැනීම
- ජේදයේ අකුරු අතර පරතරය අවශා පරිදි වෙනස් කිරීම ප්‍රධාන වේ.

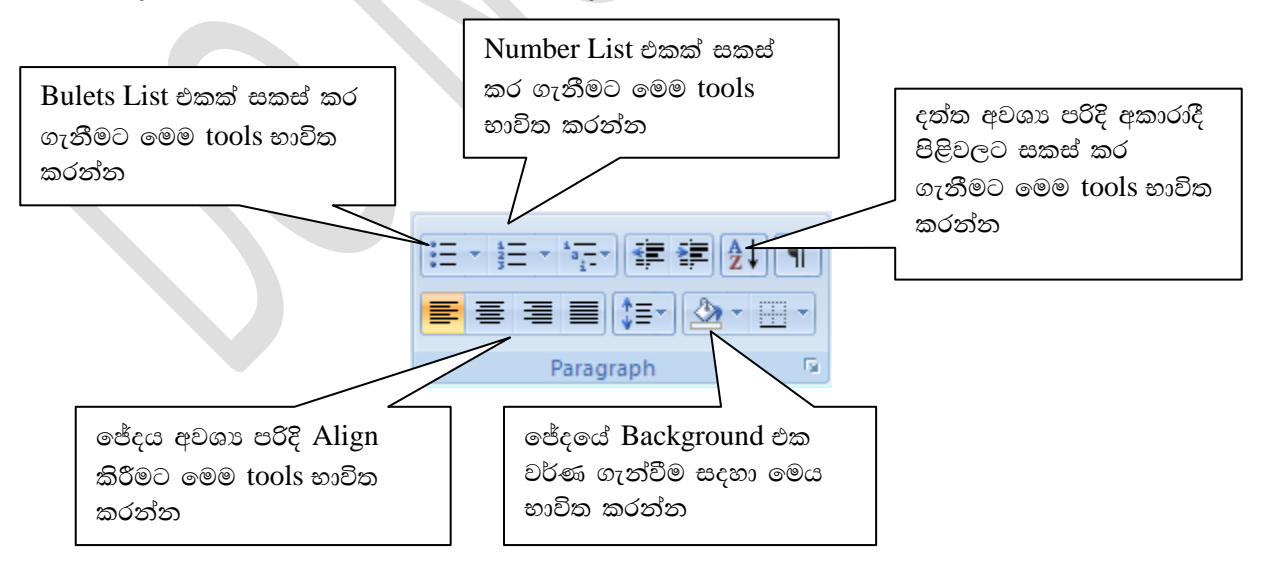

Figure 6: Paragraph Formatting Window

#### උදාහරණය 02

පහත දැක්වෙන ආකාරය ලිපියක් සකස් කරන්න (මෙහිදී paragraph සහ Text Formatting ඇතුලත් කර ඇත)

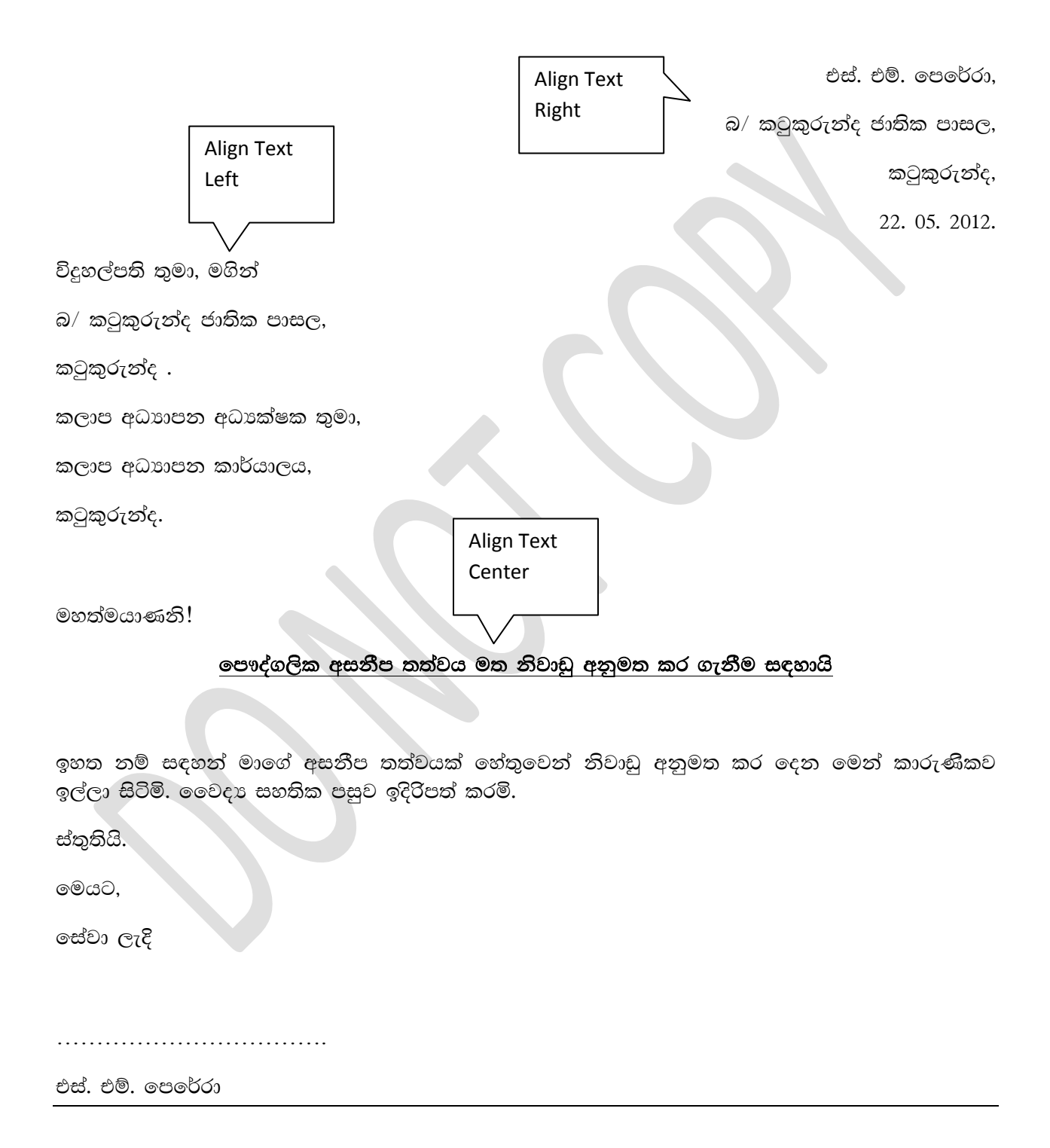

#### අභාහාසය 03

පහත දක්වා ඇති List එක සකස් කරන්න. මේ සදහා Number list සහ Bulet List භාවිත කරන්න

- ගණිතය
  - o වාාවහාරික ගණිතය
  - 0 රසායන විදාාව
  - o භෞතික විදාහාව
- ජීව විදාහාව
  - 0 රසායන විදාාව
  - 0 ජීව විදාහාව
  - o භෞතික විදහාව
- කළමණාකරණය
  - 0 කළමණාකරණය
  - o ඉංග<del>ී</del>සි විශය
  - o තර්ක ශාස්තුය

Paragraph format කිරීමට අමතිරව අනිවාර්යයෙන්ම මතක තබා ගත යුතු වැදගත් කාරණයක් නම් පිටු සකසන ආකාරයයි. බොහෝ අවස්ථාවල ලේඛන සකසන අයට අවශා පරිදි ලේඛනයේ පිටු සකසා ගත යුතුවේ. දුන් අප ඒ පිළිබදව සොයා බලමු.

#### 1.1 Page format කිරීම

පිටු අවශා ලෙසට සකස් කිරීම ලේඛන සැකසීමේදී සැලපකිය යුතු ඉතා වැදගත් අංගයකි. පිටුවක් සැකසීමේදී පහත කරුණු කෙරෙහි සැලකිල්ලක් දක්වා තිබීම ඉතා වැදගත්ය.

- පිටුවේ පුමාණය (Size)
- වීටුවේ භාවිත කරන දිශාව (Orientation)
- පිටුවේ වටේට ඉහල පහල සහ දෙපස ඉඩ ඉතුරු කරන පුමාණය (Margin)
- පිටුව තුල අකුරු සකසන තීරු ගණන (Columns)

පිටුවක් නිවැරදිව සකස් කර ගැනීම සඳහා ඉහත කරුණු පිළිබදව සැලකීම ඉතා වැදගත් වේ. මේ සඳහා ඔබට Ribbon එකෙහි Page Layout Tab එකෙහි Page setup group එකෙහි ඇති tools උපයෝගි කර ගත හැකිය.

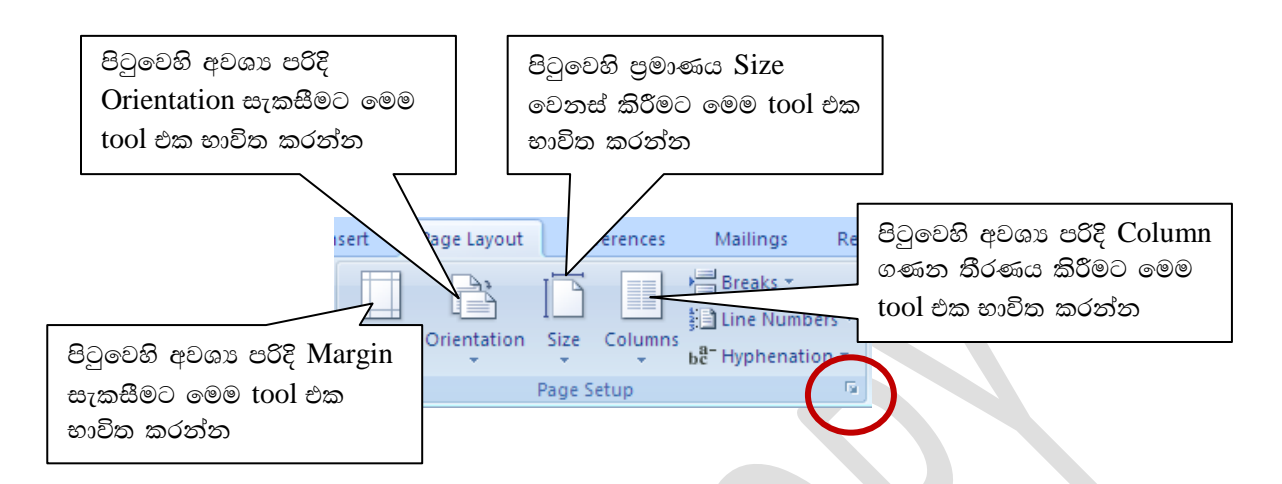

මෙම සියලු පහසුකම් සියල්ල එකම Window එකකින් ලබා ගැනීම සදහා Page setup group එකෙහි දකුණු පස කෙළවර ඇති කුඩා ඊතලය Click කරන්න එවිට Page Setup Window එක ලැබේ.

මෙම Window එකෙහි පුධාන Tabs 3 ක් පවතී ඒවා නම්, Margins, Paper සහ Layout වේ. 2-6 රූපයේ Margins tab එක දිස්වේ.

Margins කොටසින් අප අවශා පරිදි පිටුවක සීමාව සකස් කළ හැකිය. උදාහරණයක් ලෙස බොහෝ වාර්ථා වල left margin එක 1.5 වන අතර අනෙක් සියල්ල 1.0 වේ. Gutter Position එක යනු පොත හෝ ලේඛනය bind කරන විට ඒ සදහා තැබිය යුතු ඉඩ පුමාණයයි.

| Page Setup                 |                  | ? 🛛    |  |
|----------------------------|------------------|--------|--|
| Margins Paper Layout       |                  |        |  |
| Margins                    |                  |        |  |
| <u>T</u> op: 1"            | <u>B</u> ottom:  | 1"     |  |
| Left: 1" 🗘                 | <u>R</u> ight:   | 1"     |  |
| <u>G</u> utter: 0"         | Gutter position: | Left 🗠 |  |
| Orientation                |                  |        |  |
| Rottrait Landscape         |                  |        |  |
| Pages                      |                  |        |  |
| Multiple pages: Normal     | ~                |        |  |
|                            |                  |        |  |
| Preview                    |                  |        |  |
|                            |                  |        |  |
| Apply to: Whole document 🗸 |                  |        |  |
| Default                    | ОК               | Cancel |  |

Figure 2-7:Page Setup Window

Multiple Pages : මෙමගින් පිටු සකස් වන ආකාරය තීරණය කළ හැකිය. උදාහාරණයක් ලෙස මෙහි විකල්ප(Options) 03 ක් පවතී ඒවා නම් Normal, Mirror Margins සහ 2 Page per sheet උදාහරණයක් ලෙස එය Mirror Margins ලෙස සකස් කල විට Left සහ Right Margin දෙක Inside සහ Outside ලෙස වෙනස් වේ.

| Margins -        |      |   |                  |      |   |
|------------------|------|---|------------------|------|---|
| <u>T</u> op:     | 1"   | * | <u>B</u> ottom:  | 1"   | * |
| I <u>n</u> side: | 1.5" | - | <u>O</u> utside: | 1"   | - |
| <u>G</u> utter:  | 0"   | - | Gutter position: | Left | ~ |

ඔබ මෙහි 2 Page per sheet ලෙස සකස් කළහොත් එක පිටුවක් තුළ (Actual page size) මෘදිත පිටු දෙකක් සැකසේ.

Preview : මගින් ඔබගේ ලේඛනයේ පිටු සැකසී ඇති හා මුදුණය වන ආකාරය කුඩාවට නිරූපනය කර දක්වයි. මේ නිසා මෙය භාවිතයෙන් ඔබට ලේඛනය මුදුණයට පෙර යම් අඩුපාඩුවක් ඇත්නම් එය බලා ගත හැකිය. Apply to: මගින් මෙම වෙනස්කම් සිදුකරන්නේ කුමකටද යන්න තීරණය කළ හැකිය. මෙහි This point forward හෝ whole document ලෙස විකල්ප දෙකක් පවතී. මෙයින් Whole document ලෙස සැකසුවහොත් මෙම වෙනස්කම් සම්පූර්ණම ලිපිය සදහාම කි්යාත්මක වේ. ඔබගේ ලිපියෙහි Page Session යොදා ඇතිනම් point forward යොදා අවශා පිටුවේදී Page session යොදා වෙනත් Page format එකක යෙදිය හැකිය

| Page Setup                 | ? 🔀                        |  |
|----------------------------|----------------------------|--|
| Margins Paper Layout       |                            |  |
| Paper_size:                |                            |  |
| Letter 🗸                   |                            |  |
| <u>W</u> idth: 8.5"        |                            |  |
| Height: 11"                |                            |  |
| Paper source               |                            |  |
| <u>F</u> irst page:        | Other pages:               |  |
| Default tray (Auto Select) | Default tray (Auto Select) |  |
| Manual Feeder              | Manual Feeder              |  |
|                            |                            |  |
|                            |                            |  |
|                            |                            |  |
|                            |                            |  |
| Preview                    |                            |  |
|                            |                            |  |
|                            |                            |  |
|                            |                            |  |
|                            |                            |  |
|                            |                            |  |
| Apply to: Whole document   | Print Options              |  |
|                            |                            |  |
| Default                    | OK Cancel                  |  |

#### Figure 2-8: Paper Tab

2-7 රූපයෙහි Page tab එකට අදාල tools දක්වේ මෙය භාවිතයෙන් ඔබට ඔබගේ ලේඛනයේ පිටුවක පුමාණය වෙනස් කළ හැකිය. ඉහත උදාහරය අනුව එය Letter ලෙස සකසා ඇත. ඉහත ලෙසටම මෙම වෙනස්කම් ද This point forward හෝ whole document ලෙස විකල්ප දෙකකින් එකක් සදහා භාවිත කළ හැකිය. මේ ලෙසටම Layout Tab එකට ගොස් එහි අවශා වෙනස් කම් මොනවාද බලා අවශා ලෙස සකස් කරන්න. සාමානායෙන් පිටුවක Size හා Margin බොහෝ අවස්ථාවල සකස් කළ යුතු කොටස්ය.

### 1.5 ලේඛනයේ වාාකරණ දෝශ සෙවීම

ලේඛනයක් සකස් කළ පසු එහි ඇති අක්ෂර දෝශ සහ වායාකරණ දෝශ නිවැරදි කිරීම අනිවාර්යායෙන් සිදු කල යුත්තකි. මේ සදහා බොහෝ පද සකසන මෘදුකාංග වල පහසුකම් පවතී. දත් අපි MS Word භාවිතයෙන් වාාකරණ දෝශ සහ අක්ෂර දෝෂ නිවැරදි කරන ආකාරය සලකා බලමු. ඒ සදහා පහත පියවරවල් අනුගමනය කරන්න.

- පළමුව ලේඛනයේ සියලු දත්ත ඇතුලත් කර අවසන් කරන්න සියල්ල සම්පූර්ණ කිරීමට පෙර සකසන ලද මෙවැනි ලේඛනයක් (Draft copy) නමින් හදුන්වයි.
- දැන් Ribbon එකෙහි eview Tab එකෙහි Proofing group එකෙහි Spelling & Grammar Click කරන්න 2-8 රූපය බලන්න

|             | Spelling and Grammar: English (U.S.)                                   | ? 🛛               |
|-------------|------------------------------------------------------------------------|-------------------|
|             | Not in Dictionary:                                                     |                   |
|             | ICT is an attractive area for labour market                            | Ignore Once       |
|             | and demand increases exponentially for<br>qualified ICT professionals. | Ignore All        |
| Grammar     | ✓                                                                      | Add to Dictionary |
| check කිරීම | Suggestio <u>n</u> s:                                                  |                   |
| සදහා මෙය    | labor                                                                  | Change            |
| Click කර    |                                                                        | Change All        |
| තබන්න       |                                                                        | AutoCorrect       |
|             | Dictionary language: English (U.S.)                                    |                   |
|             | Check grammar                                                          |                   |
|             | Options Undo                                                           | Cancel            |

Figure 2-9: Spelling & Grammar Window

දැන් අපි එක් එක් කොටස් වල කාර්යාන් නිවැරදිව හදුනා ගනිමු.

Ignore One ඔබගේ ලේඛනයේ වැරදි ලෙසට type වී ඇති රතු පාටින් පෙනෙන වචනය එක් වරක් පමණක් අතහැරීමට (එම ස්ථානයේ ඇති වචනය වෙනස් කිරීමට අවශා නොමැකි නම්) මෙය භාවිත කල හැකිය. උදාරණ ලෙස ඉහත රූපයෙහි Labour වචනය ඉහත ලෙසට වැරදි යැයි පෙන්වයි. එයට Ignore One Click කල විට මෙම සිථානයේ එය නිවරදි ලෙස පෙන්වන අතර වෙනත් තැනක නැවත හමු වුවහොත් එය දෝශයක් ලෙස සලකයි.

Ignore All: ඔබගේ ලේඛනයේ වැරදි ලෙසට type වී ඇති රතු පාටින් පෙනෙන වචනය අන් හැම ස්ථානයකදීමද වෙනස් නොකර නිවැරදි ලෙස තබා ගැනීමට අවශා නම් මෙය භාවිත කල හැකිය. උදාහාරණයක් ලෙෂ ඔබගේ නම ලිපියේ ඇති විට එය සෑම තැනකම නිවැරදි නිසා මෙය භාවිතයෙන් සෑම තැනකම එය අතහරින ලෙස (නිවැරදි ලෙස සලකන ලෙස) මෙමගින් දක්විය හැකිය Add to Dictionary: ශබ්දකෝෂයේ නොමැති වචනයක් ශබ්දකෝෂයට ඇතුලත් කර ගැනීම සදහා මෙය භාවිත කරන්න

Change ලේඛනයේ වැරදි ලෙසට type වී ඇති රතු පාටින් පෙනෙන වචනය එක් වරක් පමණක් Suggestions වල ඇති තෝරා ගන්නා වචනයට මාරු කිරීමට මෙය භාවිත කල හැකිය.

Change All ලේඛනයේ වැරදි ලෙසට type වී ඇති රතු පාටින් පෙනෙන වචන සියලු ස්ථාන වල Suggestions වල ඇති තෝරා ගන්නා වචනයට මාරු කිරීමට මෙය භාවිත කල හැකිය.

Spelling & Grammar tool එක භාවිතයෙන් වචන නිවැරදි කිරීමේදී වාහකරනද නිවැරදි කිරීමට අවශා නම් ඔබ කල යුත්තේ එහි ඇති Check Grammar Option එක Select කර තිබීම පමණී

### අභාහාසය 04

පහත දී ඇති ජේදය ඇතුලත් කරන්න (වැරදි කලු පාටින් මුදුණය කර ඇත) එය ජේදය නිවැරදි කිරීම සදහා Spelling & Grammar tool එක භාවිත කරන්න.

- Sigiriya, Mahavamsa යන වචන ශබ්ධ කෝෂයට එකතු කරන්න.
- Matale, Sangha සහ Kashyapa යන වචන දෝශ සහිත බව පෙන්වීම ඉවත් කරන්න
- ඉතිරි වැරදි වචන නිවැරදි කරන්න

**Sigiriya** is a large stone and ancient rock fortress and palace ruin in the central **Matale** District of Sri Lanka, surrounded by the remains of an extensive **net1work** of gardens, reservoirs, and other structures. **Sigiriya** may have been inhabited through prehistoric times. It was used as a rock-shelter mountain monastery from about the 5th century BC, with caves prepared and donated by devotees of the Buddhist **Sangha**. **Accordings** to the chronicles as **Mahavamsa** the entire complex was built by King Kashyapa (477 – 495 CE), and after the king's death, it was used as a Buddhist monastery until 14th century (Wiki).

### 1.6 ලේඛනය Save කිරීම

පරිගණකය භාවිතයෙන් ලේඛන සැකසීමේදී එම ලේඛන අවශා පරිදි Save කිරීමට දැන සිටීම ඉතා වැදගත් වේ. මේ නිසා සකසන ලද ලේඛන නැවත භාවිතයට ගැනීම සදහා Save කර තබා ගත යුතුය පළමුව එසේ save කර ගත හැකි file වර්ග ගැන සලකා බලමු.

ඔබගේ ලේඛනය අවශාතාවය අනුව වර්ග කිහිපයකට save කල හැකිය. සාමානායෙන් ලේඛනයක් save කරනු ලබන්නේ .docx නම් වූ Word document වර්ගයට අනුවය. ඒ සදහා පහත පියවර අනුගමනය කළ හැකිය.

• Office button එක Click කරන්න

- ලැබෙන Menu එකෙහි Save Click කරන්න
- ලැබෙන Save Window එකෙහි ලේඛනය සදහා සුදුසු නමක් ලබා දී එහි යට ඇති Save Click කරන්න

Word 2007 මෘදුකාංගයෙහි නව file types 4 ක් හදුන්වා දී ඇත. පහත වගුවේ එම වර්ග 4 කෙටියෙන් දක්වා ඇත

| Icon | Extension | Format                                  |
|------|-----------|-----------------------------------------|
| A A  | docx      | Word 2007 XML Document                  |
|      | docm      | Word 2007 XML Macro-Enabled<br>Document |
| W    | Dotx      | Word 2007 XML Template                  |
|      | dotm      | Word 2007 XML Macro-Enabled<br>Template |

මෙයට අමතරව අවශාතාවය අනුව අපට Word document එකක් බහුලව Save කරීමට අවශා වන වර්ග කිහියකි ඒවා පහත වගුවේ දක්වා ඇත.

| Icon Extensio |               | Format                 | හැදින්වීම                                                                                                    |  |  |
|---------------|---------------|------------------------|----------------------------------------------------------------------------------------------------|--|--|
|               | doc           | Word 97-2003<br>format | මෙය Office 2007 වලට පෙර පැවති Office<br>version එකයි                                                                                                    |  |  |
|               | html Web Page |                        | මෙමගින් ඔබට Web Page එකක් ලෙස<br>ලේඛනය Save කරගත හැකිය                                                                                                    |  |  |
|               | rtf           | Rich Text Format       | මෙම වර්ගය සාමානායෙන් ඕනෑම වර්ගයක<br>Word processor එකක භාවිත කල හැකි<br>පොදු වර්ගයයි වෙනත් ඔනෑම තැනක<br>භාවිතයට අවශය නම් මෙම වර්ගයෙන් Save<br>කිරීම සුදුසුය |  |  |
| <u>eta</u>    | WPF           | Works 6.0- 9.0         | Micrsoft ආයත මගින් මුලින්ම හදුන්වා<br>දෙන ලද වර්ගයයි දනට භාවිතයේ නොමැත                                                                                      |  |  |

ඔබට කැමති වර්ගයකින් ඔබගේ ලේඛනය Save කර ගත හැකිය. ඒ සදහා පහත පියවර අනුගමනය කරන්න

- Office button එක Click කරන්න
- ලැබෙන Menu එකෙහි Save As Click කරන්න

• ලැබෙන Save As Window එකෙහි Save As Type Click කර අවශා වර්ගය තෝරා ගන්න

|         | File <u>n</u> ame:    | 02 Word Processing30_05_2012                                          | * |        |
|---------|-----------------------|-----------------------------------------------------------------------|---|--------|
|         | Save as <u>t</u> ype: | Word Document                                                         | 4 |        |
|         | -                     | Word Document                                                         | ~ |        |
| Tools 🗸 | ]                     | Word Macro-Enabled Document<br>Word 97-2003 Document<br>Word Template |   | Cancel |
|         |                       | Word Macro-Enabled Template<br>Word 97-2003 Template                  | ~ |        |

• දත් ඉහත ලෙසටම තමක් ලබා Save Click කරත්න

### ලේඛනයක් ආරක්ෂාකාරීව (Password සහිතව) Save කිරීම

ඇතැම් අවස්ථාවල ඔබගේ ලේඛන ආරක්ෂා කාරීව තබා ගැනීමට අවශා වේ. උදාහරණයක් ලෙස විභාග පුශ්ණ පතුයක් පෙන්වා දිය හැකිය. එවැනි රහසිගත ලේඛන ආරක්ෂාකාරීව තබා ගැනීමට ඒවා Password සහිතව Save කර ගත හැකිය. මේ සදහා පහත පියවර අනුගමනය කරන්න

- Office button එක Click කරන්න
- ලැබෙන Menu එකෙහි Save As Click කරන්න
- ලැබෙන Save As Window එකෙහි වම් පස කෙලවරෙහි ඇති tools Button එක Click කර ලැබෙන කුඩා Menu එකෙහි General Option වෙත යන්න

| General Options                           |
|-------------------------------------------|
| File encryption options for this document |
| Password to open:                         |
| File sharing options for this document    |
| Password to modify:                       |
| Read-only recommended                     |
| Protect Document                          |
|                                           |

#### Figure 2-10: General Options

- General Option Window එකෙහි අවශා තැන් වලට Password ලබා දෙන්න
- OK කරන්න (Password නැවත ලබා දෙන්න ඉල්ලූ විට අදාල Password එක නැවත නිවැරදිව ලබා දෙන්න)

ඉහත ආකාරය ඔබට ලේඛනයක් Password සහිතව Save කර ගත හැකිය. දන් අපි එවැනි ලේඛනයක් නැවත විවෘත කරන්නේ කෙසේදයි සොයා බලමු. ඒ සදහා ඔබ ඉහත ලෙසට Password සහතව Save කරන ලද ලේඛනයක් සාමානා ආකාරයට Open කරන්න එවිට ඔබට Password එක කුමැක්දය අසන පහත ආකාරයේ Window එකක් ලැබේ. එයට Password එක නිවැරදිව ඇතුලත් OK click කිරීමෙන් අදාල ලේඛකනය විවෘත කර ගත හැකිය. 

| Password                                                      | ? 🛛           |
|---------------------------------------------------------------|---------------|
| Enter password to open file<br>I:\Introducton_to_microsoft_of | fice_done.doc |
| ОК                                                            | Cancel        |

#### Figure 2-11: Password Window

### ලේඛනයක් Fonts සහිතව Save කිරීම

ඔබගේ ලේඛනයේ නොයෙක් අකුරු වර්ග (Fonts) භාවිත කළ හොත් එම ලේඛනය වෙනත් තැනක විවෘත කිරීමට යාමේදී Fonts නොමැති කම නිසා නිවැරදිව විවෘත කර ගැනීමට නොහැකි වේ. මේ නිසා අපට ලේඛනය සමගින්ම එයට භාවිතා කරන ලද කර Fonts Save ගත හැකිය. මේ සදහා පහත පියවර අනුගමනය කරන්න.

- Office button එක Click කරන්න
- ලැබෙන Menu එකෙහි Save As Click කරන්න
- ලැබෙන Save As Window එකෙහි වම් පස කෙලවරෙහි ඇති tools Button එක Click කර ලැබෙන කුඩා Menu එකෙහි Save Option වෙත යන්න ලැබෙන Option Windowඑකෙහි Save tab එක යටතේ ඇති Embed Fonts in the File Click කරන්න (2-11 රූපය)
  - Embed fonts in the file
     Embed only the characters used in the document (best for reducing file size)
     Do not embed common system fonts

Figure 2-12: Save Options

• දත් OK Click කරන්න

මේ ආකාරය ඔබට Fonts සහිතව ලේඛනය Save ගත හැකිය. මෙවැනි ලේඛනයක් ඕනෑම තැනක නිවැරදිව විවෘත කර ගත හැකිය පරිගණකය තුළ අදාල Fonts Install කර පැවතිය යුතු නැත

#### අභාසය 05

එක් පිටුවක කුඩා ලේඛනයක් සකසන්න දැන් එය වෙනස් වෙනස් වර්ග 7 කට පමණ Save කරන්න. එම ලේඛන පිළිබද දැනුම භාවිතයෙන් පහත වගුව පුරවන්න

| ලේඛනයේ වර්ගය          | File එකෙහි පුමාණය |
|-----------------------|-------------------|
| Word Document         |                   |
| Word 97-2003 Document |                   |
| TRF Document          |                   |

| Web Page           |  |
|--------------------|--|
| Rich Text Document |  |
| Text Document      |  |
| Word 7.0           |  |

මෙම දත්ත භාවිතයෙන් අවම ඉඩක් ලබා ගන්නා File type එක කුමක්දැයි සොයා බලන්න.

# 1.2 Working With Styles (ස්ටයිල්ස් සමග වැඩ කිරීම)

Style යනුවෙන් හදුන්වනු ලබන්නේ ලේඛනය සදහා කෙලින්ම භාවිත කල හැකි format ය. මෙය තේරුම් ගැනීමට උදාහරණයක් ලෙස මෙම ලේඛනය සලකන්න එහි මාතෘකා වර්ග කිහිපයකට ඇත. පළමු පෙල මාතෘකා දෙවන පෙල මාතෘකා ආදී වශයෙනි. එම මාතෘකා වර්ග නියමිත කුමයකට format කර ඇත (Size 14 Bold ) මෙම මාතෘකා සැකසීම සදහා භාවිතා කර ඇතිතේ ඉහත ලෙස Formtting සැකසූ. Style එකකි. දන් ලේඛනය සැකසීමේදී ඔබට පළමු පෙල මාතෘකා සදහා (Size 16 Bold ) ලෙස format එක වෙනස් කිරීමට අවශා වූවා යැයි සිතන්න. ඔබ Style භාවිත කර නෙතිබුණහොත් ඔබට එක් එක් මාතෘකාවට ගොස් වෙනස් කිරීමට සිදුවේ එහෙත් ඔබ Style භාවිත කළ හොත් ඔබට වෙනස් කල යුතු වන්නේ අදාල Style එක පමණි. දන් අප Style භාවිත කරන ආකාරය කෙටියෙන් සලකා බලමු.

### පවතින Style එකක් භාවිත කිරීම

මේ සදහා පහත පියවර අනුගමනය කරන්න.

- පළමුව Style එක යෙදිය යුතු කොටස Select කර ගන්න
- දත් Home Tab එකෙහි Style වෙත ගෙස් අවශා Style එක Click කරන්න

ඔවිට ඉතා පහසුවෙන් එම Style එක භාවත කල හැකිය

### පවතින Style එකක් වෙනස් කිරීම

මේ සදහා පහත පියවර අනුගමනය කරන්න.

- දත් Home Tab එකෙහි අවශා Style වෙත ගෙස් අවශා Style එක තෝරා Muse එකෙහි Right Click කරන්න
- ලැබෙන Menu එකෙහි Modify වෙත යන්න
- ලැබෙන Modify Style Window එකෙහි අවශා පරිදි Formatting වෙනස් කරන්න
- අනතුරුව OK Click කරන්න

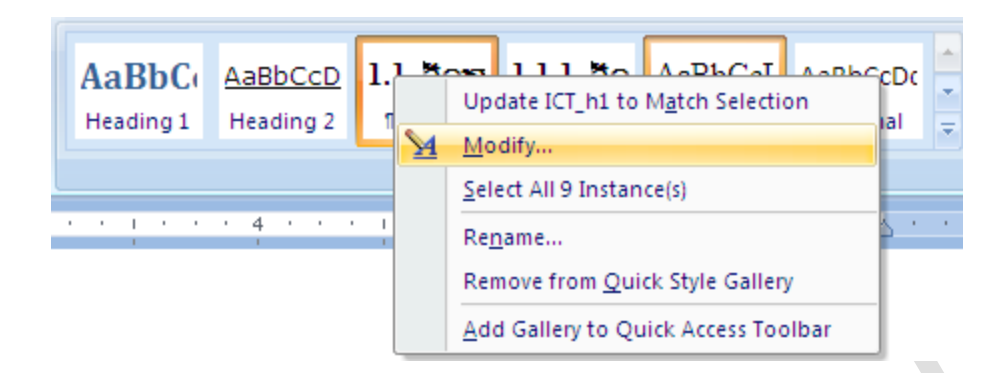

දත් අප අලුතින් Style එකක් අපගේ අවශාතාවය පරිදි සකස් කරන ආකාරය සොයා බලමු. මේ සදහා පහත පියවර අනුගමනය කරන්න.

- පළමුව Home Tab එකෙහි Style වෙත ගෙස් කැමති Style එකක් Select කරගන්න
- දැන් Style කොටසෙහි දකුණුපස කෙලවරෙහි ඇති කුඩා ඊතලය Click කරන්න
- ලැබෙන කුඩා Menu එකෙහි ඇති Save Selection as a new Quick Style වෙත යන්න
- ලැබෙන Window එකෙහි Style එක සදහා නමක් ලබා දෙන්න
- එසේම එහි Modify Button Click කර Style එක අවශා පරිදි වෙනස් කරන්න

| Create New Style from Formatting |  |  |
|----------------------------------|--|--|
| Name:                            |  |  |
| ICBStyle02                       |  |  |
| Paragraph style preview:         |  |  |
| • එහකැ1                          |  |  |
| OK <u>M</u> odify Cancel         |  |  |
| [<br>[<br>F                      |  |  |

Figure 2-13: Create New Style Window

• අනතුරුව OK Click කරන්න

#### අභාහාසය 06

අලුතින් සකස් කර ගන්නා ලද ලේඛනයක පහත අවශාතා ඉටු වන පරිදි Style 4 අලුතින් සාදන්න

| Style Name | Formatting                |  |
|------------|---------------------------|--|
| IT_LE1     | Times New Roman 14 Bold   |  |
| IT_LE2     | Times New Roman 12 Bold   |  |
| IT_TXT     | FMAbhaya 12 Normal        |  |
| IT_CAP     | Times New Roman 12 Normal |  |

### 1.3 වගු (Table) සැකසීම

අප වගුවක් භාවිත කරනුයේ අවශා දත්ත වඩාත් හොදින් සරලව දක්වා ගැනීම සදහාය වගු පිළිබදව සැලකීමේදී පිළිබදව Cell Row සහ Colum පිළිබදව දනුමක් තිබිය යුතුය. වගුවක් තුළ ඇති කුඩා කොටුවක් එකක් ලෙසින් හදුන්වනු ලබන අතර එක් වගුවක සෙල් එකක් හෝ විශාල පුමාණයක් තිබිය හැකිය. පහත වගුවෙහි Cell 12 ක්ද Colum 3 නක්ද Rows 4 ක්ද ඇත.

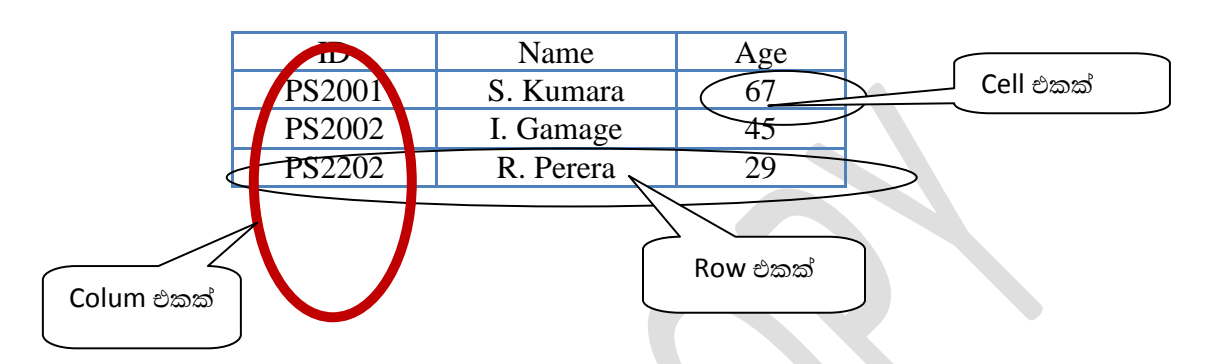

සරලම අකාරයට වගුවක් සෑදීම සඳහා පහත පියවර අනුගමනය කරන්න

- පළමුව insert tab එකෙහි table tool එක click කරන්න
- ලැබෙන කුඩා menu එකෙහි Insert Table Click කරන්න
- ලැබෙන Window එකෙහි අවශා පේලි ගණන සහ තීරු ගණන ලබාදෙන්න

| Insert Table 🛛 🛛 🔀                          |
|---------------------------------------------|
| Table size                                  |
| Number of columns: 5                        |
| Number of rows: 2                           |
| AutoFit behavior                            |
| • Fixed column width: Auto                  |
| AutoEit to contents                         |
| AutoFit to window                           |
| Remember dimen <u>s</u> ions for new tables |
| OK Cancel                                   |

Figure 2-14: Insert table Window

- OK Click කරන්න
- දැන් ලැබෙන වගුවෙහි එකෙහි දත්ත අවශා ලෙසට ඇතුලත් කරන්න

#### අභාහාසය 07

ඉහත ලෙසට වගුවක් සකසා එයට පහත දත්ත ඇතුලත් කරන්න

| Name  | Age |
|-------|-----|
| Saman | 23  |
| Kamal | 35  |
| Ruvan | 45  |
| Sunil | 36  |

## 1.6.1 වගු (Table) අවශා පරිදි Format කිරීම

සකස් කර ගන්නා ලද වගුවක් අවශා පරිදි Format කරගන්නා ආකරය දැන් සරලව සලකා බලමු. මේ සදහා පහත පියවර අනුගමනය කරනන.

- වගුව තෝරා ගන්න
- එවිට Menu එකෙහි Design සහ Layout වශයෙන් Tab දෙකක් පෙන්වයි. ඒවා භාවිතයෙන් පහසුවෙන් ඔබ සකස් කර ගන්නා ලද වගුව Format කර ගත හැකිය.

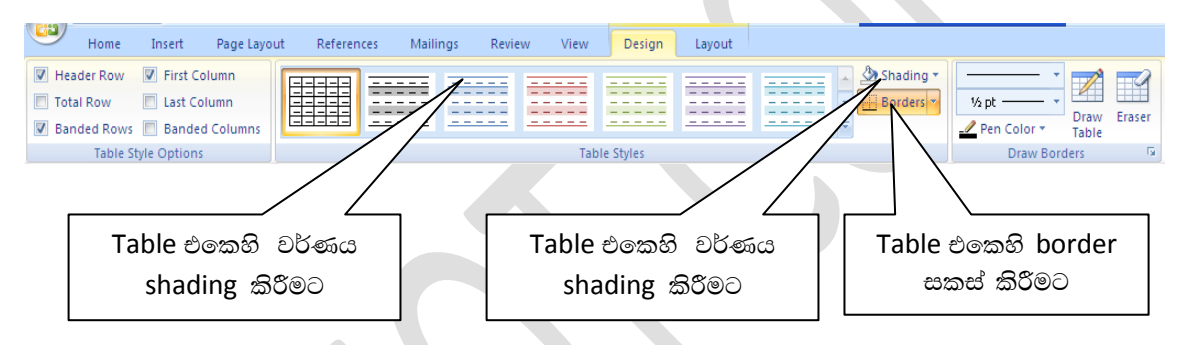

- පළමුව table එක සදහා සුදුසු style එකක් තෝරා ගන්න
- අවශා පරිදි shading tool එක භාවිතයෙන් cell වල වර්ණය වෙනස් කර ගන්න
- Border tool එක භාවිතයෙන් වගුවේ Borders අවශය පරිදි වෙනස් කරන්න

#### අභාහාසය 08

ඉහත ලබා ගත් දනුම භාවිතයෙන් පහත දක්වා ඇති ආකාරයේ වගුවක් සකස් කරන්න

| Index No  | Chemistry | Physics | Mathematics |
|-----------|-----------|---------|-------------|
| AS2009/12 | 23        | 45      | 67          |
| AS2009/13 | 34        | 56      | 45          |
| AS2009/14 | 56        | 78      | 54          |

### 1.6.2 Table එකක් තුළ අවශය පරිදි Text Alignment කිරීම

වගුවක ඇති කුඩාම කොටස Cell එකයි ඒවා තුළ අවශය පරිදි අකුරු එක් එක් පිළිවලට ලිවිය හැක. මේ සදහා පහත පියවර අනුගමනය කරන්න.

• පළමුව වගුව තෝරා ගන්න

- එවිට ඉහත ලෙසටම දක්නට ලැබෙන Menu එකෙහි Layout Tab එක මත Click කරන්න
- ලැබෙන Window එක භාවිතයෙන් ඉතා පහසුවෙන් Text Alignment කර ගත හැකිය

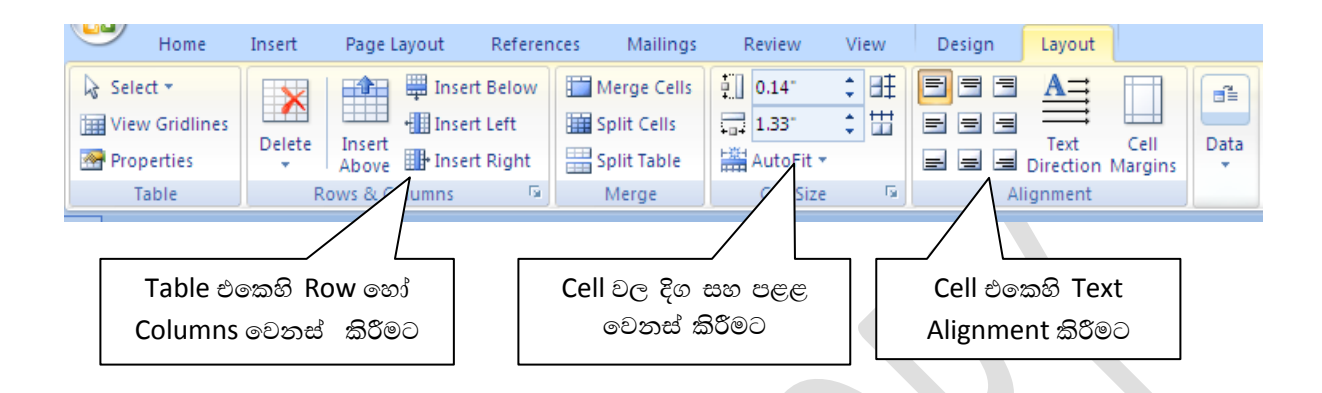

### අභාහාසය 09

ඉහත දැක්වූ Layout Window එක භාවිත කර පහත ආකාරයේ වගුවක් සකස් කරන්න

| Index No  | Chemistry | Physics | Mathematics |  |
|-----------|-----------|---------|-------------|--|
| AS2009/12 | 23        | 45      | 67          |  |
| AS2009/13 | 34        | 56      | 45          |  |
| AS2009/14 | 56        | 78      | 54          |  |
|           |           |         |             |  |

# 1.6.3 වගුව (Table) තුළ අවශා පරිදි Cell Merge කිරීම

වගුවක් කුමවත්ව සැකසීමේ දී බොහෝ අවස්ථා වල අවශය පරිදි Cell කිහිපයක් එක් කොට දක්වීමට අවශා වේ. දැන අප ඒ පිළිබදව සලකා බලමු.

- පළමුව Merge කල යුතු Cells තෝරා ගන්න
- දැන් ඉහත ලෙසටම දක්නට ලැබෙන Menu එකෙහි Layout Tab එක මත Click කරන්න
- ලැබෙන එක Ribbon එකෙහි Merge Group එක වෙත යන්න
- එහි Merge Cell හෝ Slift cell අවශා පරිදි Click කිරීමෙන් වගුව අවශා පරිදි සකස් කරගන්න

#### අභාහාසය 10

ඉහත දැක්වූ Layout Window එක භාවිත කර ඉහත සකස් කරන ලද වගුව පහත ආකාරයට වෙනස් කරන්න

|    | Student Re   | esults    |         |             |
|----|--------------|-----------|---------|-------------|
|    | Student info |           | Marks   |             |
| No | Index No     | Chemistry | Physics | Mathematics |
| 1  | AS2009/12    | 23        | 45      | 67          |
| 2  | AS2009/13    | 34        | 56      | 45          |
| 3  | AS2009/14    | 56        | 78      | 54          |

# 1.7 Object සමග වැඩ කිරීම

MS Word සමගින් වැඩ කිරීමේදී අප ලේඛනය මත ඇතුලත් කරන Text වලට අමතරව අනෙකුත් රූප සහ වගු ආදී සියල්ල Object ලෙස සලකයි. මේ නිසා මෙම Object පිළිබදව ඉගෙන ගැනීම ඉතා වැදගත්ය. දැන් අපි ඒ පිළිබඳව සලකා බලමු. ඔබ ඔබගේ ලේඛනයට picture, clip art, shape ආදිය ඇතුලත් කිරීමේදී ඒවා Object ලෙස සලකයි. දැන් අප එක් එක් වර්ගයේ Object ඔබගේ ලේඛනයට ඇතුලක් කරන ආකාරය සොයා බලමු.

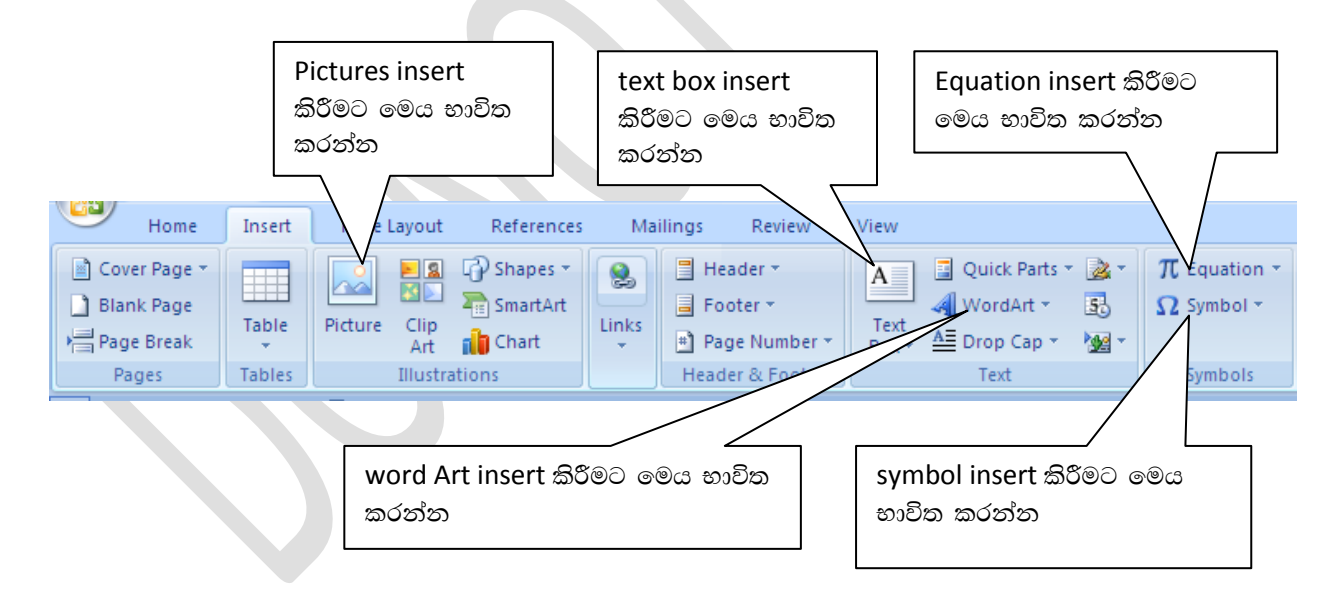

# 1.7.1 WordArt ඇතුලත් කිරීම

word Art එකක් ඇතුලත් කර ගැනීමට අවශා නම් ඒ සදහා පහත පියවර අනුගමනය කරන්න

- පළමුව ඔබට word Art එක ඇතුලත් කල යුතු ස්ථානයට Cursor එක රදවන්න
- Insert tab එකෙහි Word Art Icon එක Click කරන්න (ලැබෙන Shortcut menu එකෙහි සුදුසු word Art එක Select කරන්න)

• එවිට Edit word Art text window එක ලැබේ එහි ඔබට අවශා Text එක type කරන්න

| Edit WordArt Text            | ? 🔀           |
|------------------------------|---------------|
| Eont:                        | <u>S</u> ize: |
| ${}^{T}_{T}$ Times New Roman | ✓ 36 ✓ B I    |
| <u>I</u> ext:                |               |
| Your Text Here               |               |
|                              |               |
|                              |               |
|                              |               |
|                              |               |
|                              |               |
|                              | OK Cancel     |

Figure 2-15: Edit word Art text window

• දත් OK Click කරන්න

දැන් ලැබුණු word art එක Selct කර ගන්න. එවිට main menu එකෙහි Word Art Formatted tool bar එක දර්ශනය වේ. එය භාවිතයෙන් ඔබට word art එක අවශා පරිදි සකස් කර ගත හැකිය.

word Art Format tool bar එක සහ එහි ඇති tools පහත විස්තර කර ඇත

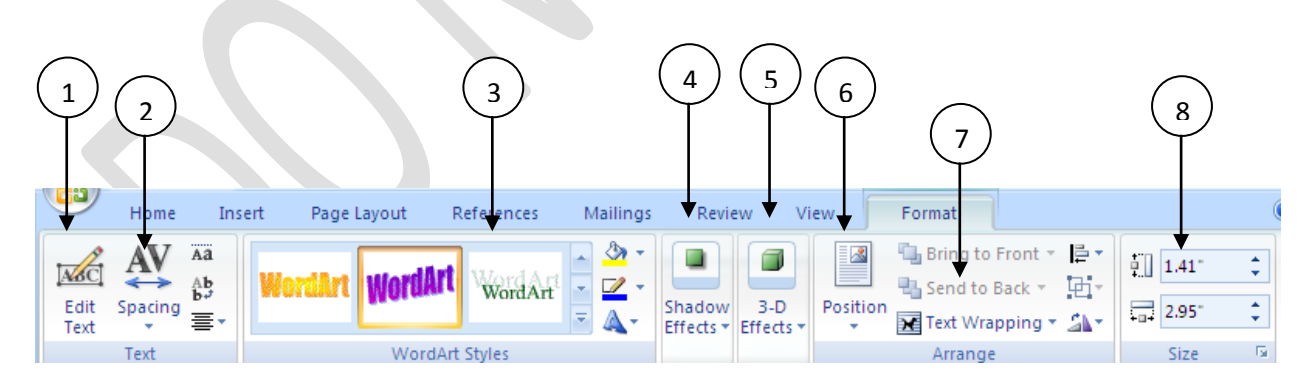

Figure 2-16: word Art Format tool bar

| No | Name           | Description                                                                      |  |
|----|----------------|----------------------------------------------------------------------------------|--|
| 1  | Edit text tool | Edit your word Art වචන වෙනස් කිරීමට                                              |  |
| 2  | Spacing        | Change the spacing between the letters of the text<br>වචන අතර පරතරය වෙනස් කිරීමට |  |
| 3  | Style          | Change the text style වචන වල ස්වරූපය වෙනස්<br>කිරීමට                             |  |
| 4  | Shadow effect  | Add shadow effect to the word art වචන වල<br>සෙවතැලි වල ස්වරූපය වෙනස් කිරීමට      |  |
| 5  | 3D-Effects     | Add 3D effect to the text වචන වල තිුමාන ලක්ෂණ<br>වෙනස් කිරීමට                    |  |
| 6  | Position       | Change the word Art position වචන වල ස්ථානය<br>වෙසත් කිරීමට                       |  |
| 7  | Text wrapping  | Change the way text wraps around the selected text                               |  |
| 8  | Size           | Change text size of the word Art වචන වල විශාලත්වය<br>වෙනස් කිරීමට                |  |

# 1.7.2 Text box එකක් ඇතුලත් කිරීම

ඔබගේ ලේඛනයට text box එකක් ඇතුලත් කිරීම සදහා පහත පියවර අනුගමනය කරන්න

- පළමුව ඔබට Text box එක ඇතුලත් කල යුතු ස්ථානයේ Cursor එක රදවන්න
- Insert tab එකෙහි Text Box Icon එක Click කරන්න (ලැබෙන Shortcut menu එකෙහි සුදුසු text box එක Select කරන්න)
- ලැබෙන text box එකෙහි අවශා දේ ඇතුලත් කරන්න

දත් ඔබ පෙර සේම අලුතෙන්ම සකසා ගන්නා ලද text box එක Select කරගන්න. එවිට main menu එකෙහි Text box tool bar එක දර්ශනය වේ. එය භාවිතයෙන් ඔබට Text box එක අවශා පරිදි සකස් කර ගත හැකිය. The Text box Format tool bar එක සහ එහි ඇති tools පහත විස්තර කර ඇත

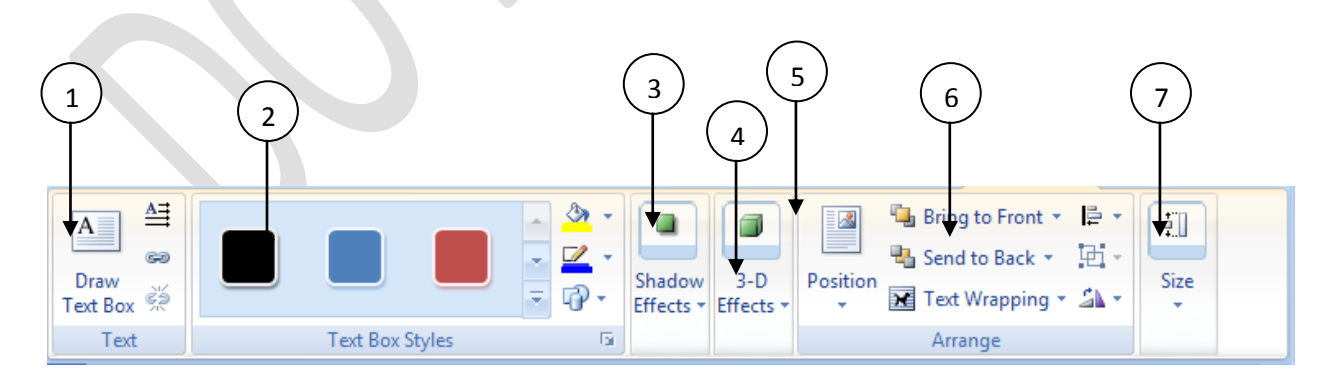

Figure 17: Text box formatting tool commands

| No | Name           | Description                                                              |  |  |
|----|----------------|--------------------------------------------------------------------------|--|--|
| 1  | Draw text Box  | Create a new text box අලුතින් text box එකක් ලබා<br>ගැනීමට                |  |  |
| 2  | Style          | Change the text box style ලියන ලද කොටසක අකුරු<br>වල ස්වරූපය වෙනස් කිරීමට |  |  |
| 3  | Shadow effects | Add shadow effect to the text box සෙවතැලි වල<br>ස්වරූපය වෙනස් කිරීමට     |  |  |
| 4  | 3D-Effects     | Add 3D effect to the text box තිුමාන ලක්ෂණ වෙනස්<br>කිරීමට               |  |  |
| 5  | Position       | Change the text box position ලියන ලද කොටසක් ඇති<br>ස්ථානය වෙනස් කිරීමට   |  |  |
| 6  | Arrange text   | Change the text Arrangement ලියන ලද කොටසක<br>පිළිවලට සකස් කිරීමට         |  |  |
| 7  | Size           | Change the text size ලියන ලද කොටසක පුමාණය<br>වෙනස් කිරීමට                |  |  |

Table 1: Word Art formatting tool commands

# 1.7.3 Image එකක් ඇතුලත් කිරීම

ඔබගේ ලේඛනයට image එකක් ඇතුලත් කිරීම සදහා පහත පියවර අනුගමනය කරන්න

- පළමුව ඔබට Image එක ඇතුලත් කල යුතු ස්ථානයේ Cursor එක රදවන්න
- Insert tab එකෙහි Picture Icon එක Click කරන්න (ලැබෙන insert picture Window එකෙහි සුදුසු image එකක් තෝරා ගන්න)
- Insert Click කරන්න

දත් image එක Select කරගත්ත. එවිට main menu එකෙහි Picture tool bar එක දර්ශනය වේ. එය භාවිතයෙන් ඔබට picture එක අවශා පරිදි සකස් කර ගත හැකිය.

Picture Format tool bar එක සහ එහි ඇති tools පහත විස්තර කර ඇත

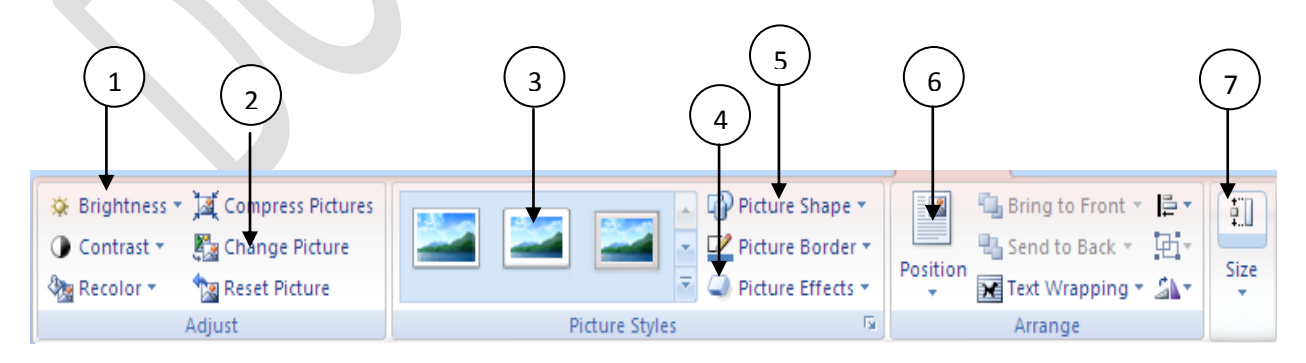

Figure 18: Picture formatting tool commands

| No | Name              | Description                           |
|----|-------------------|---------------------------------------|
| 1  | Change Brightness | රූපයෙහි වර්ණවත් බව වෙනස් කිරීමට       |
| 2  | Change Picture    | රූපය වෙනස් කිරීමට                     |
| 3  | Picture Style     | රූපයෙහි ස්වරූපය වෙනස් කිරීමට          |
| 4  | Picture effect    | රූපයෙහි නොයෙක් නොයෙක් effect (අලංකාරය |
|    |                   | පිණිස යොදන උපකුම) වෙනස් කිරීමට        |
| 5  | Picture Shape     | රූපයෙහි හැඩය අවශා පරිදි වෙනස් කිරීමට  |
| 6  | Position          | රූපය ඇති ස්ථානය වෙනස් කිරීමට          |
| 7  | Size              | රූපයේ පුමාණය වෙනස් කිරීමට             |

# Figure 19: Picture formatting tool commands

# 1.4 List of figure සහ List of tables ලබා ගැනීම

පරිගණකය තුල දත්ත ඇතුලත් කිරීමේ pictures සහ Tables වැඩි පුමාණයක් දක්නට ලැබීම සාමානා දෙයකි. එවැනි බොහෝ අවස්ථාවල එම picture වල List එකක් ලබා ගැනීමට අවශා වේ. මෙය ක්ෂණිකව ලබා ගත නොහැක ඒ සදහා ඔබගේ ලේඛනයේ ඇති සියලු රූප සහ වගු නිසි ආකාරයෙන් නම් කිරීම කල යුකුය. පළමු කොටම අප නිසි ආකාරයෙන් රූපයක් නම් කරන ආනකාරය හදාරමු.

### 1.7.4 Picture එකක් නිසි ආකාරයෙන් නම් කිරීම

ඔබගේ ලේකනයට ඇතුලත් කරන ලද රූපයක් නිසි ආකාරයෙන් නම් කිරීම සදහා පහත පියවර අනුගමනය කරන්න

- ලේඛනය නම් කල යුතු ස්ථානයෙහි Cursor එක රදවන්න
- References tab එකෙහි Insert Caption Icon එක Click කරන්න (Caption Window එක දර්ශනය වේ 2-12 රූපය)
- එහි Label එක Figure ලෙස තෝරා Caption එක සදහා රූපය සදහා ලබා දිය යුතු නම ලබා දෙන්න
- දත් OK Click කරන්න

| Caption ?                        |                            |  |  |  |  |
|----------------------------------|----------------------------|--|--|--|--|
| Caption:                         |                            |  |  |  |  |
| Figure 1                         |                            |  |  |  |  |
| Options                          |                            |  |  |  |  |
| <u>L</u> abel:                   | Figure 💌                   |  |  |  |  |
| Position:                        | Below selected item 💌      |  |  |  |  |
| Exclude I                        | Exclude label from caption |  |  |  |  |
| New Label Delete Label Numbering |                            |  |  |  |  |
| AutoCaption OK Cancel            |                            |  |  |  |  |

Figure 2-20: Insert Caption Window

මෙවැනි ආකාරයට රූප සහ වගු නම් කිරීමේදී තවත් විශේෂ කරුණක් පිළිබදව සැලකිල්ක් දක් විය යුතුය එනම් ඉහත Caption ලෙස සදහන් ඇති Text එකෙහි Figure 1 ලෙස ඇති අංකය ඉබේ වෙනස් වන අතර ඔබ නාම කරණයේදී එම අංකය ඉවත් නොකිරීමට වග බලා ගන්න.

### 1.7.5 Table එකක් නියම ආකාරයෙන් නම් කිරීම

ඔබගේ ලේඛනයට ඇතුලත් කරන ලද වගුවක් නිසි ආකාරයෙන් නම් කිරීම සදහා පහත පියවර අනුගමනය කරන්න

- ලේඛනය තුළ වගුව අසල වගුව නම් කල යුතු ස්ථානයෙහි Cursor එක රදවන්න
- References tab එකෙහි Insert Caption Icon එක Click කරන්න (එවිට Caption Window එක දර්ශනය වේ 2-12 රූපය)
- එහි Label එක Table ලෙස තෝරා Camption එක සදහා අවශා නම ලබා දෙන්න
- OK Click කරන්න

| Caption        | ? 🛛                      |
|----------------|--------------------------|
| ⊆aption:       |                          |
| Table 1        |                          |
| Options        |                          |
| <u>L</u> abel: | Table 💌                  |
| Position:      | Above selected item 💉    |
| Exclude I      | abel from caption        |
| New Labe       | I Delete Label Numbering |
| AutoCaptic     | on OK Cancel             |

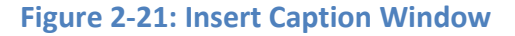

## 1.7.6 List of Figures/ Tables ලබා ගැනීම

ඔබගේ ලේඛනයේ ඇති නම් කරන ලද රූපවල හෝ වගුවල List එකක් (ලැයිස්තුවක්) ලබා ගැනීම සදහා පහත පියවර අනුගමනය කරන්න

- List එක Insert කල යුතු ස්ථානයෙහි Cursor එක රදවන්න
- References tab එකෙහි Caption group එකෙහි Insert Table of figures Icon එක Click කරන්න (Caption Window එක දර්ශනය වේ 2-21 රූපය)

| T 11 - 7 P                               |                                        |     |
|------------------------------------------|----------------------------------------|-----|
| lable of Figures                         | ? 🔀                                    |     |
| Index Table of Contents Table of Figures | Table of Authorities                   |     |
| Print Pre <u>v</u> iew                   | Web Preview                            |     |
| Figure 1: Text 1                         | Figure 1: Text                         |     |
| Figure 2: Text 3                         | Figure 2: Text                         |     |
| Figure 3: Text5                          | Figure 3: Text                         |     |
| Figure 4: Text                           | Figure 4: Text                         |     |
| Show page numbers                        | Use hyperlinks instead of page numbers |     |
| Right align page numbers                 |                                        |     |
| Ta <u>b</u> leader: 💙                    |                                        | r – |
|                                          |                                        |     |
| General                                  | ·                                      |     |
| Formats: From template 💙                 |                                        |     |
| Caption label: Figure 🗸                  |                                        |     |
| Include label and number                 |                                        |     |
|                                          | Options Modify                         |     |
|                                          | OK Cancel                              |     |

Figure 2-22: Table of Figure Window

- මෙම Window එක භාවිතයෙන් Table of figures අවශා පරිදි සකස් කර ගන්න
- OK Click කරන්න

ඔබට List of Tables හෝ List of Equation ලබා ගැනීමට අවශා නම් ඒ සදහා අමතරව සිදු කළ යුත්තේ Caption Lable එක අවශාතාවය අනව වෙනස් කිරීම පමණි (Figure, Table or Equations)

### 1.5 Table of Contents ( පටුන ) සෑදීම

පටුන ස්වංකීයව ඉතා පහසුවෙන් සෑදීමේ හැකියාව බොහෝ Word processing මෘදුකාංග වල ලබා දෙන ඉතා ප්රීයෝජනවත් මෙන්ම අතාවශා පහසුකමකි. විශාල පිටු සංඛාාවක් සහිත ලේඛන සමගින් කටයුතු කිරීමේදී මෙම පහසුකම ඉතා ප්රෝජනවත් වේ නොඑසේ නම් අපට ලේඛනයෙ පිටුවක් පාසා ගොස් ඉතා විශාල කාලයක් වැය කරමින් පටුන සැකසීමට සිදුවේ. ඇතැම් විට මෙය පැය කිහිපයක් වුවද ගත විය හැකිය. එහෙත් මෙම කුමටය පටුන සැකසීමේදී ඒ සදහා වැය වන්නේ තතච්පර කිහිපයක් පමණි. දැන් අප ඔබ සකස් කර ගන්නා ලද ලේඛනයක් සදහා පහසුවෙන් පටුනක් සකස් කරන්නේ කෙසේදයි සොයා බලමු.

පටුන ඇතුලත් කර ගැනීම සදහා පහත පියවර අනුගමනය කරන්න

- පළමුව පටුන ඇතුලත් කර ගැනීම සදහා ඔබගේ ලේඛනයේ පළමු පිටුවට ගොස් අලුත් පිටුවක් ලබා ගන්න එය Insert tab එකෙහි Pages group එකෙහි හි blank page click කරන්න
- දැන් එම අලුත් page එකෙහි මුලට cursor එක ගෙන එන්න
- දැන් Refernce tab එකට ගොස් එහි Table of contains group එකෙහි Table of Contents Click කරන්න (එවිට Table of contents Window එක දර්ශනය වේ )

| Table of Contents                                                                                           | <u>?</u> × |  |
|----------------------------------------------------------------------------------------------------|------------|--|
| Index Table of Contents Table of Figures Table of Authorities                                               |            |  |
| Print Pre <u>v</u> iew Web Preview                                                                          |            |  |
| BUDHEDDING1                                                                                                 |            |  |
| HEADING 11 HEADING 1                                                                                        |            |  |
| Show page numbers      Description page numbers      Description page numbers      Description page numbers | bers       |  |
| Ta <u>b</u> leader:                                                                                         |            |  |
| General<br>Formats: From template  Show levels: 3                                                           |            |  |
|                                                                                                    | ífy        |  |
| ОК                                                                                                    | ancel      |  |

Figure 23: Table of content window

 Table of contents Window එකෙහි Option button එක click කරන්න (Table of contents Option Window එක දර්ශනය වේ )

| Table of Conte        | nts Options |    | ?                  | $\mathbf{X}$ |
|-----------------------|-------------|----|--------------------|--------------|
| Build table of conte  | ents from:  |    |                    |              |
| Available             | styles:     |    | TOC <u>l</u> evel: |              |
| ICT_                  | h2          |    |                    |              |
| ✓ IT_U                | ET1         |    | 1                  |              |
| ✓ II_L                | ET2         |    | 2                  |              |
| IT_L                  | ET3         |    |                    |              |
| Leve                  | l i.i       |    |                    |              |
| List F                | Paragraph   |    |                    | ~            |
| Outline leve          | ls          |    |                    | _            |
| 🔲 Table <u>e</u> ntry | fields      |    |                    |              |
| <u>R</u> eset         |             | ОК | Cancel             |              |

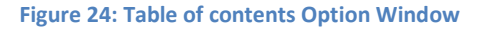

- දැන් පටුන සදහා භාවිතා කල යුතු Style ඇතුලත් කල යුතුය. මෙහිදී සිදු වන්නේ ඔබ ඇතුලත් කර Style ඇති පිටු පටුන ලෙස දක්වීමයි. මේ නිසා ඔබ කල යුත්තේ පටුනේ එක් එක් මාතෘකා සදහා ඇතුලත් විය යුතු Style ලබා දීමයි. උදාහරණයක් ලෙස ඔබගේ ලිපියේ පළමු පෙල මාතෘකා සකසා ඇත්තේ IT\_LE1 නම් Style එකකින් නම් ඔබ ඉහත Option Window එකෙහි TOC Level සදහා එම Style එක ඇති තැන 1 ලෙස ලිවිය යුකුය. මෙලෙස අවශා levels සදහා පටුන සකසන්න. සාමානායෙන් අප පටුනක් සකසන්නේ level 2 හෝ තුනක් සදහා පමණි
- දත් OK Click කරන්න

### 1.7.7 Table of Contents ( පටුන ) Update කිරීම

පටුන ස්වංකීයව සැදූ පසු ඔබ ලේඛනයේ යම් වෙනසතක් සිදුකල හොත් අනිවාර්යායෙන්ම පටුන නැවත යාවත් කාලීන කල යුතුය. මේ සදහා පහත පියවර අනුගමනය කරන්න

- මේ සඳහා පළමුව පටුන වෙත ගෙස් එය Select කරන්න
- දක් Mouse එකෙහි Right Click කර Update Fields වෙත යන්න (එවිට Update Table of Contents Window එක ලැබේ )
- එහි අවශා දේ Select කර OK click කරන්න

| Update Table of Contents                                                     |
|------------------------------------------------------------------------------|
| Word is updating the table of contents. Select one of the following options: |
| Update page numbers only                                                     |
| 🔘 Update <u>e</u> ntire table                                                |
| OK Cancel                                                                    |

Figure 2-25: Update Table of Contents Window

# 1.6 Mail Merge කිරීම

Mail Merge යනු එක් template එකක් සඳහා දී ඇති දත්ත සංඛාාවක් සදහා එකවර ලේඛන විශාල සංඛාාවක් සැකසීමයි. මෙය ඇත්තෙන්ම මෘදුකාංග භාවිතයෙන් ලබා දෙන පහසුකමකි. Mail Merge යනු කුමක්දැයි පැහැදිලිව තේරුම් ගැනීම සදහා පහත උදාහරණය සළකන්න. උදාහරණයක් ලෙස ඔබ යම් ආයතනයක පරිගණක කියාකරවන්නෙක් වශයෙන් සේවය කරනවා යැයි සිතන්න. මෙම ආයතනයේ පැවැති රැකියා පුරප්පාඩුවත් සදහා පුද්ගලයන් 100 දෙනෙකු පමණ ඉල්ලුම් කර ඇතැයි සිතන්න. ඔබට ඉක්මනින් මෙම 100 දෙනාටම සදහන් කරන ලද දිනක සම්මුක පරීක්ෂණ පැවැත්වෙන බව දන්වා පිළිතුරු ලිපි යැවීමට අවශය යැයි සිතන්න. දැන් ඔබ කරන්නේ කුමක්ද? එකිකෙට වෙන්ස ලිපි 100 වෙන වෙනම ලියනවාද?

උදාහරණයක් ලෙස පහත ආකාරයේ ලිපියක් යැවීමය අවශා වූ වා යැයි සිතන්න.

### S. R. Electronics

No, 45, Colombo 03.

### Mr A. S. Kumar

#### No 34, Panadura

Dear applicant

Interview will be held on 23. May 2012

Good luck

.....

#### Secretary

දැන් මෙම ලිපියේ තද අකුරින් මුදුණය වී ඇති වචන සලකන්න ඒවා පුද්ගලයාගෙන් පුද්ගලයාට වෙනස් වන නම් වේ.

Mail Merge මගින් සිදු කරන කටයුත්ත සරලව පහත ලෙසට විස්තර කළ හැකිය මේ සඳහා ලේඛනයක් සහ දත්ත සමූහය වෙන වෙනම අවශා වේ මෙහිදී කරනුයේ දී ඇති දත්ත සදහා වෙන වෙනම අවශා පරිදි ලේඛන සැකසීමයි. මේ අනුව දත්ත සමූහයේ 100 දෙනෙකුගේ දත්ත තිබුණි නම් ඔබට ක්ෂණිකව 100 දෙනෙකු සදහා සැකසූ ලේඛන 100 ක් ලැබේ. දැන් අපි ප්රයෝගිකව Mail Merge සිදුකරන ආකාරය සොයා බලමු. ඒ සඳහා පළමුව Mailings tab එකෙහs Start mail merge group යටතේ ඇති Start mail merge වෙත යන්න. ලැබෙන menu එකෙහි යට්න්ම ඇති Step by Step mail merge wizard Click කරන්න

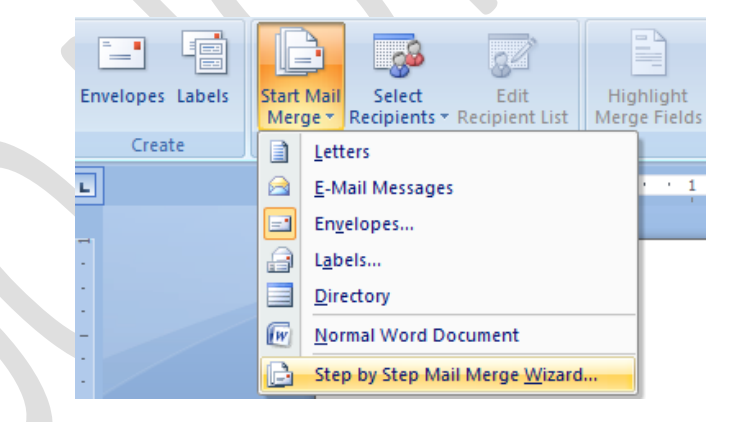

Figure 2-26: Start Mail merge menu

එහි අදියර 6 කින් යුත් wizard එකක් සම්පූර්ණ කිරීමට සිදුවේ. ඒ පිළීබදව අප දන් විස්තර වශයෙන් සළකා ලබමු.

- පළමු පියවර ලෙසට ඔබ කල යුත්තේ Mail merge කරන ලේඛන වර්ගය කුමක්දයි තේරිය යුතුය. මේ සාදහා වර්ග 5 ක් දැන්වෙය් ඒවා නම්
  - o Letters
  - E-mail –meeages

- o Envelopes
- o Lables
- o Dictionary

| Mail Merge                                                                        | ▼ x         |
|-----------------------------------------------------------------------------------|-------------|
| Select document type                                                              |             |
| What type of document are you working on?                                         |             |
| O Letters                                                                         |             |
| O E-mail messages                                                                 |             |
| O Envelopes                                                                       |             |
| 🔘 Labels                                                                          |             |
| O Directory                                                                       |             |
| Letters                                                                           |             |
| Send letters to a group of people. You can personalize the letter that each perso | n receives. |
| Click Next to continue.                                                           |             |
| Step 1 of 6                                                                       |             |
| A Marke Charling descent                                                          |             |

- දැන් ලේඛන වර්ගය letter ලෙස තෝරා ගන්න අනතුරුව Next Starting document click කරන්න
- දත් මේ සදහා භාවිත කරන ලේඛනය කුමක් දයි අසයි ඒ සදහා "Use the current" ලෙස Select කරන්න. ඊළග පියවරට යාම සදහා "Select Recipiance" click කරන්න
- දත් Mail merge කිරීම සදහා අවශා දත්ත ගොනුව (data list) සැපයිය යුතුය. මේ සඳහා "Select recipient list" සදහා "Type a new" Select කරන්න. දැන් එයට යටින් ඇති Type a new list හි Create Click කරන්න

| Mail Merge 💌 🗙                                  |
|-------------------------------------------------|
| Select recipients                               |
| O Use an existing list                          |
| O Select from Outlook contacts                  |
| ⊙ Type a new list                               |
| Type a new list                                 |
| Type the names and addresses of recipients.     |
| 🕎 Create                                        |
|                                                 |
| Step 3 of 6                                     |
| Next: Write your letter                         |
| <ul> <li>Previous: Starting document</li> </ul> |

දෙන් ඔබට New Address List එක දර්ශනය වේ (2-26 රූපය) එම එක මගින් ඔබට අවශා පරිදි පහසුවෙන් Address List එක සකස් කර ගත හැකිය මේ සදහා පළමුව පහත පියවර අනුගමනය කරන්න. පළමුව New Address List Window එකෙහි Customized coloums Click කරන්න. එවිට Customized Address List Window එක දර්ශනය වේ. එහි Add, Delete හා Rename භාවිතයෙන් Address List එක අවශය පරිදි සකස් කරන්න.

| ew Address I      | List                   |                     |                   |           | ? 💈                |
|-------------------|------------------------|---------------------|-------------------|-----------|--------------------|
| ype recipient inf | ormation in the table. | To add more entries | , click New Entry |           |                    |
| Title             | 👻 🗧 First Name         | 👻 🖌 Last Name       | 🗸 🗸 🗸 🗸 🗸         | /Name 👻 🗚 | vddress Line 1 🛛 🛨 |
|                   |                        |                     |                   |           |                    |
|                   |                        |                     |                   |           |                    |
|                   |                        |                     |                   |           |                    |
|                   |                        |                     |                   |           |                    |
|                   |                        |                     |                   |           |                    |
|                   |                        |                     |                   |           |                    |
|                   |                        |                     |                   |           |                    |
|                   |                        |                     |                   |           |                    |
|                   |                        |                     |                   |           |                    |
|                   |                        |                     |                   |           |                    |
|                   |                        |                     |                   |           |                    |
| <                 |                        |                     |                   |           | >                  |
| New Entry         | Find                   |                     |                   |           |                    |
|                   |                        | $\dashv$            |                   |           |                    |
| Delete Entry      | Customize Columns      |                     |                   | ОК        | Cancel             |

Figure 27: New Address List Window

| 1 | Customize Address List                                                                                                    | 2                                                         |
|---|----------------------------------------------------------------------------------------------------|-----------------------------------------------------------|
|   | Eield Names<br>First Name<br>Last Name<br>Company Name<br>Address Line 1<br>Address Line 2<br>City<br>State<br>ZIP Code<br>Country or Region | Add<br><u> A</u> dd<br><u> D</u> elete<br><u> R</u> ename |
|   | Home Phone<br>Work Phone<br>E-mail Address                                                                                                   | Move Up Move Down                                         |
|   |                                                                                                    | OK Cancel                                                 |

- දැන් එම List එකෙහි OK Click කරන්න
- දැන් ලැබෙන Mail Merge Recipients List එකෙහි අවශා පරිදි දත්ත ඇතුලත් කරන්න

| Mail Merge Recipie                                      | nts             |                                                    |                           |                                                                | ?                          |      |
|---------------------------------------------------------|-----------------|----------------------------------------------------|---------------------------|----------------------------------------------------------------|----------------------------|------|
| This is the list of recipier<br>checkboxes to add or re | nts th<br>emove | at will be used in your<br>e recipients from the m | merge. Use<br>ierge. When | the options below to add to o<br>your list is ready, click OK. | r change your list. Use th | e    |
| Data Source                                             | $\overline{}$   | Last Name 🛛 👻                                      | Title 🛛 👻                 | Address Line 1 🛛 👻                                             | E-mail Address             | ► Hq |
| homeAddress.mdb                                         | <b>V</b>        | Silva                                              | Mr                        | No 23 Pandura rd Panad                                         |                            |      |
| homeAddress.mdb                                         | ~               | Gamage                                             | Mis                       | 234 Gangodawilla Nugeg                                         |                            |      |
|                                                         |                 |                                                    |                           |                                                                |                            |      |

- දත්ත අවශා පරිදි ඇතුලත් කර අවසන් වූ විට මූලික Window එකෙහි ඇති Write your Letter Click කරන්න
- දැන් ලැබෙන Window එකෙහි "More Items" Click කරන්න ලැබෙන එකෙහි ඇති Filds අවශා පරිදි ඔබගේ ලිපියට insert කරන්න

| S. R. Electronics                    | Insert Merge Field                                                        | ? 🔀             |
|--------------------------------------|---------------------------------------------------------------------------|-----------------|
|                                      | Insert:                                                                   |                 |
| No. 45. Colombo 03.                  | Address Fields                                                            | Oatabase Fields |
| 02. 06 2012                          | Eields:<br>Title<br>Initials                                              |                 |
| «Title» «Initials» «Last_Name»       | Last Name<br>Address Line 1<br>Home Phone<br>Work Phone<br>E-mail Address |                 |
| Dear «Last_Name»                     |                                                                           |                 |
| Interview for the post of Compute    |                                                                           |                 |
| Interview will be held on 23. May 20 | Match Fields                                                              | nsert Close     |
| Good luck                            |                                                                           |                 |

- දැන් Preview letter Click කර ලේඛනවල නිවැරදි තාවය පරීක්ෂා කරන්න
- ලේඛනය නිවැරදි නම් Complete Mail mege Click කර අවශා ලේඛන ලබා ගන්න

Mail merge කිරීම සදහා ඉහතින් අප සලකා බැලුයේ අලුතින්ම සකස් කරන ලද ලේඛනයක් භාවිතයෙන් එය සිදු කරන ආකාරයයි. මෙයට අමතරව ඔබගේ වෙනත් බොහෝ ආකාර වලට සකසා ඇති ලේකන මේ සදහා list එකක් ලෙස භාවිත කල හැකිය (Excel Document, Access Database Email group etc) ඒවා සකසන ආකාරය වෙනත් පාඩම් වලදී අධායනය කරනු ලැබ්.

# 1.7 Cover Page (මුල් පිටුව) සැකසීම

ඔබට විශාල පිටු සංඛාාවක් සහිත ලේඛනයක් (වාර්ථාවක් ) සැකසූ පසු එම වාර්ථාව සදහා මුල් පිටුවක් සකස් කර ගැනීම අවශා වේ. මේ සදහා නොයෙක් අවශාතා සපුරන ලෙසට සකස් කර දී ඇති මුල් පිටු කිහිපයක් මෘදුකාංගය තුළම අන්තර්ගතව ඇත ඒවා අපට අපගේ මුල් පිටව සැකසීමට පහසුවෙන් ලබා ගත හැකිය. මුල් පිටුව සකස් කර ගැනීම සදහා පහත පියවර අනුගමනය කරන්න.

- පළමුව Ribbon එකෙහි Insert වල Pages group වෙතට යන්න
- එහි Cover Page Click කරන්න (දැන් built-in cover page කිහිපයක් දර්ශනය වේ)
- ඔබ කැමති Cover Page එක තෝරා එය මත Click කරන්න (2-28 රූපය බලන්න)

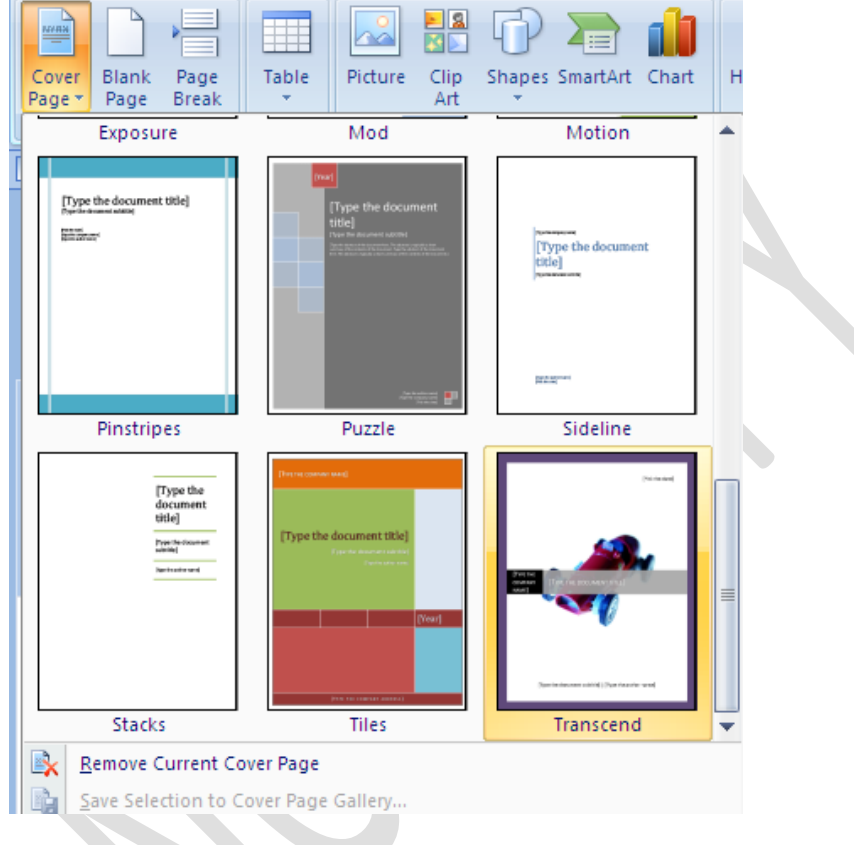

Figure 2-28: Cover Page Selction Menu

 දන් මුල් පිටුවෙහි ඔබ තොරාගන්නා ලද Covcer Page එක දත්නට ලැබේ. එය අවශා පරිදි වෙනස් කරන්න.

# 1.8 Print කිරීම

පරිගණකය තුල දත්ත සකස් කිරීමේදී එහි ඇතිතේ මෘදු පිටපතකි (Soft copy) ඔබට අවශා ලේකනය සම්පූර්ණයෙන්ම සකසා අවසන් වූ විට එම ලේඛනයෙන් දෘඩ පිටපතක් (Hard Copy) ලබා ගැනීමට අවශා වේ. මෙය Printer එකක් ආධාරයෙන් ලබා ගත යුතු අතර ඒ සදහා සිදු කරන කිුයා දාමය Print කිරීම වශයෙන් හදුන්වනු ලැබේ. ඔබ දෘඩ පිටපතක් ලබා ගැනීමට පුථම පහත කරුණු ගැන සැලකිල්ලක් දැක්විය යුතුය.

Printer: ඔබ දෘඩ පිටපත ලබා ගැනීමට බලාපොරොත්තුවන Printer එක කුමක්ද යන්න තෝරා ගත යුතුය. එහිදී එය කියාත්මකව පවතීද දෘඩ පිටපත් ලබා ගැනීම සදහා අවශා කඩදාසි පවතීද යන්න පිළිබදව සැලකිලිමත් වන්න Page Range: ඔබ පිටපත ලබා ගන්නේ ඔබගේ ලේඛනයේ කුමන පිටු ද යන්න පිළීබදව සැලකිලිමත් විය යුතුය. ඇතැම් අවස්ථා වලදී සම්පූර්ණ ලේඛනයේම පිටපත් ලබා ගන්නා ඔබට ඇතැම් විටක පිටු කිහිපයක පමණක් පිටපත් ගැනීමට සිදු වේ.

Number of Copies: ඔබ පිටපතක් ලබා ගැනීමේදී එම ලේඛනයෙන් පිටපත් කොපමණ සංඛ්යාවක් ලබා ගන්නවාද යන්න පිළිබදව සැලකිලිමත් විය යුතුය.

Page Per sheet: මෙයින් අදහස් වන්නේ එක් කඩදාසි පිටුවක ලේඛනයේ පිටු කෙපෙමණ සංඛාාවක් මෘදුණය කරණවාද යන්නයි. ඇතැම් අවස්ථාවල ලේඛනයේ මුදුණ අකුරු කුඩා කර (Zoom කර ) පිටු කිහිපයක් කඩදාසි එක් පිටුවක මුදුණය කිරීමේ අවස්ථාව මෙයින් ලබා ගත හැකිය

දත් සකස් කර අවසන් ලිපියක දෘඩ පිටපතක් ලබා ගැනීම සදහා පහත පියවර අනුගමනය කරන්න

- පළමුව Office Button එක Click කරන්න එහි
- එහි Print වෙත යන්න (Print Window එක දර්ශනය වේ )
- එහි පළමුව Printer එක තෝරා ගන්න
- අනතුරුව අවශා පරිදි Page Range සහ Number of Copies තෝරන්න
- Print කිරීමට OK Click කරන්න

| Name:                                                                                                    | Samsung Universal Print                                                                                                    | Driver                                           | Properties           |
|----------------------------------------------------------------------------------------------------|----------------------------------------------------------------------------------------------------|--------------------------------------------------|----------------------|
| Status:<br>Type:<br>Where:<br>Comment:                                                                    | Idle<br>Samsung Universal Print Driver<br>10.32.5.230                                                                                                    | Dive                                             | Fin <u>d</u> Printer |
| Page range<br><u>All</u><br>Curr <u>en</u><br>Pages:<br>Type p<br>ranges<br>from th<br>section<br>or p1s: | t page Selection<br>age numbers and/or page<br>separated by commas counting<br>the start of the document or the<br>. For example, type 1, 3, 5–12<br>., p1s2, p1s3–p8s3 | Copies<br>Number of copies:                      | 1 🗘                  |
| Print <u>w</u> hat:<br>P <u>r</u> int:                                                                    | Document  All pages in range                                                                                                    | Zoom<br>Pages per sheet:<br>Scale to paper size: | 1 page               |

**Figure 2-29: Print Window** 

මෙයට අමතරව MS Word මෘදුකාංගයෙහි Print යටතේ තවත් විශේෂ Option දෙකක් පවතී ඒවා නම් Qucik Print සහ Print preview වශයෙනි.

Qucik Print මගින් ඔබට Print Window එක දර්ශනය වීමකින් තොරව කෙලින්ම අවශා දේ Print කර ගැනීමට පහසුකම් සලයසි. මෙය ක්ෂණිකව Print එකක් ලබා ගැනීමට අවශා අවස්ථාවලදී භාවිත කරයි.

Print preview මගින් ඔබට ඔබගේ ලේඛනය ඇත්ටම Print වන ආකාරය දර්ශනය කර ගත හැකිය.

### 1.8 සාරාංශය

මෙම පාඩම මගින් ඔබට MS Word මෘදුකාංගය භාවිතයෙන් පහුසුවෙන් ලේඛනයක් සකස් කර ගන්නා ආකාරය පෙන්වා දෙන ලදී. එහිදී සැකැස්මක් භාවිතයෙන් ඉතා සරලව අවශා ලිපියක් සකසා ගන්නා අවස්ථාවේ සිට පිටු විශාල ගණනක් ඇති විශාල ලේඛනයක් සැකසීමට අවශා කරුණු වන පටුන සෑදීම අවශා ලැයිස්තු සෑදී ආදී දේ සිදු කරන ආකාරය පැහැදිලි කරන ලදී.

### **1.9** අභායාසය

- 1 Word processing කිරීම සදහා භාවිත කළ හැක වෙනක් මෘදුකාංග දෙකක් නම් කරන්න
- 2 ඔබගේ ලේඛනය Font එක සහිතව Save කර ගත යුත්තේ කුමන අවස්ථාවලදීදැයි පහදන්න
- 3 ලේඛනයක් Password භාවිතයෙන් Save කිරීමේ ඇති වාසි සහ අවාසි මොනවාද?
- 4 සාමානා Word Document ලේඛනයක සහ Rich Text ලේඛනයක ඇති වෙනස් කම් මොනවාද?
- 5 Style භාවිතයේ ඇති වැදගත් කම මොනවාදැයි පහදන්න